# ENDNOTE TRAINING MANUAL

# WINDOWS & MAC

# Learning Outcomes

# After successful completion of this training, participants will be able to:

- Create an EndNote Library, enter references into the EndNote Library from Library Search, Scopus and Google Scholar.
- Import PDF files into EndNote, choose an Output Style, attach a file to a reference, search within the EndNote Library, customise the display window.
- Create Groups and Smart Groups, cite references in MS Word, format the paper / thesis, change Bibliography Format / Layout, edit in-text citations, synchronise and share EndNote Library.
- Create and share references using EndNote Desktop & Endnote Online.
- Seek additional support for EndNote.

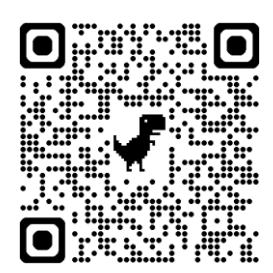

# At the end of this session – please scan the QR code to leave feedback.

We are always looking to improve.

Training material updated AM 14/10/2024

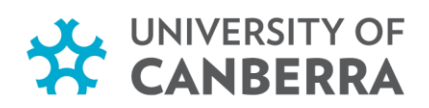

#### CONTENTS

| Conte         | ents                                                      | 1  |
|---------------|-----------------------------------------------------------|----|
| INTR          | ODUCTION - What is Endnote Desktop                        | 3  |
| WHA           | T CAN YOU DO WITH ENDNOTE DESKTOP?                        | 3  |
| WHA           | T DOES A LIBRARY LOOK LIKE?                               | 4  |
| EN            | DNOTE ONLINE for Desktop users                            | 5  |
| EN            | DNOTE WEB                                                 | 5  |
| 1. <b>W</b>   | ORKING WITH ENDNOTE                                       | 6  |
| C             | Create an EndNote Library                                 | 6  |
| E             | Backing up an Endnote Library                             | 7  |
| 2. <b>EN</b>  | ITER REFERENCES INTO THE LIBRARY                          | 8  |
| I.            | Manually Entering References                              | 8  |
| Т             | Term Lists                                                | 8  |
| II.           | Searching Databases and Exporting References into Endnote | 9  |
| III.          | Endnote Click                                             | 10 |
| IV.           | Importing PDF Files                                       | 12 |
| Dig           | gital Object Identifier (DOI)                             | 12 |
| 3. <b>M</b> A | ANAGING YOUR ENDNOTE LIBRARY                              | 13 |
| Do            | wnload UC Referencing output style                        | 13 |
| Cho           | oose an Output Style                                      | 13 |
| 4. <i>I</i>   | Attach a File to a Reference                              | 15 |
| 5. <b>S</b>   | Searching your EndNote library                            | 16 |
| 6. <b>(</b>   | Customising the display window                            | 17 |
| Sel           | lecting Fields to Display                                 | 17 |
| 7. (          | Create Groups                                             | 17 |
| C             | Custom Group                                              | 17 |
| S             | Smart Group                                               |    |
| 8. Set        | tting Endnote to Find Full Text                           | 19 |
| Fin           | d Full Text                                               | 20 |
| Che           | eck the status of the Find Full Text Feature              | 22 |
| 9. Usi        | ing the Cite While You Write (CWYW) Word feature          | 23 |
|               |                                                           |    |

# canberra.edu.au

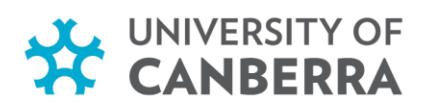

| Inserting a citation in a Word document                                       | 23 |
|-------------------------------------------------------------------------------|----|
| Method 1 – Inserting from within Word                                         | 23 |
| Method 2 – Inserting from Endnote Desktop                                     | 24 |
| Citing Multiple References                                                    | 25 |
| 10. Format your paper / Thesis                                                | 26 |
| Referencing Style                                                             | 26 |
| 11. Edit in-Text Citations                                                    | 27 |
| Method 1 – Edit citation using Right click.                                   | 27 |
| Method 2 – Edit citation via the "Edit & Manage Citations" on the Endnote tab | 28 |
| Delete citation from document                                                 | 29 |
| Converting document to plain text                                             |    |
| 12. SYNCHRONISING AND SHARING ENDNOTE                                         | 31 |
| Syncing the Endnote Library                                                   | 31 |
| Collaboration: using EndNote Desktop & EndNote Online                         | 31 |
| Sharing EndNote desktop via Share Library                                     | 31 |
| Access a library shared with you                                              | 32 |
| Sharing group using Endnote Online                                            | 33 |
| To share groups:                                                              | 33 |
| 13. Additional assistance                                                     |    |

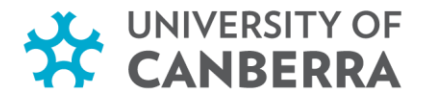

#### **INTRODUCTION - WHAT IS ENDNOTE DESKTOP**

- Endnote is a reference management program that:
  - o stores and manages references & attachments,
  - $\circ$   $\,$  searches databases and imports references into EndNote and
  - in a word document it assists in inserting citations & automatically populates a reference list.

#### • How can you obtain EndNote?

- Information on accessing Endnote Desktop on UC computers is available on the <u>Endnote</u> <u>guide.</u>
- Information on downloading Endnote on your personal device, is available on the Endnote guide.

# WHAT CAN YOU DO WITH ENDNOTE DESKTOP?

- Create a library for your references & attachments with unlimited storage.
- Attach PDFs, sound files, videos, or any other kind of file to your references up to 45 files per record.
- Sort your references into personalised groups.
- Set filters so references are automatically moved to groups when downloaded to your library.
- Import folders of PDFs into your library automatically populating reference fields.
- Easily move between reference styles over 7,000 styles to choose from.
- Insert citations & references in word document.
- Sync library with Endnote Online / Endnote Web.
- Share references & PDFs with other Endnote users.

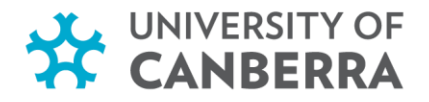

#### WHAT DOES A LIBRARY LOOK LIKE?

The **Groups** panel shows you both default groups and groups or group sets that you create for your research projects. Use the **Advanced search** panel to find an item in your library or to query a remote database for new references to capture.

The **Summary** tab displays a detailed overview of a selected reference. Quickly alter reference metadata from the **Edit** tab.

| EndNote 20 - Sample_Library_20.enl |                          |                                          |                 |              |                             |          | - 0 X                                                                                                    |
|------------------------------------|--------------------------|------------------------------------------|-----------------|--------------|-----------------------------|----------|----------------------------------------------------------------------------------------------------|
| Ne Edit References Groups Librar   | y Tools Window Help      |                                          |                 |              |                             |          |                                                                                                    |
|                                    | All References           | +                                        |                 |              |                             |          |                                                                                                    |
| C Configure Sync                   | Author                   | v Contains v                             |                 |              |                             | + ×      | Arnett, 2013 #2468 Summary Edit ×                                                                                                    |
| All References 190                 | And v Year               | <ul> <li>Contains</li> </ul>             |                 |              |                             | + ×      |                                                                                                    |
| Recently Added 0                   | And - Title              | · Contains ·                             |                 |              |                             | + ×      | Topone.0065794.pdf × + Attach file                                                                                                    |
| 1<br>Trash 2                       | liese . ] [ res          |                                          |                 | Sim          | ele search Search options + | Severett | Evaluating the Effectiveness of an Ultrasonic Acoustic<br>Optimizer for Roducing Bat Fatalities at Wind Turbines                                                                                                    |
| ~ MY GROUPS                        |                          |                                          |                 |              |                             |          | E. B. Arnett, C. D. Hein, M. R. Schirmacher, M. M. Huso and J. M.                                                                                                    |
| ✓ Avian Intelligence               | All References           |                                          |                 |              | <b>A</b> 2 <sup>4</sup>     | 200      | Szewczak                                                                                                    |
| Avian Cognition 53                 | 190 References           |                                          |                 |              |                             |          | PLoS One 2013 Vol. 8 Issue 6 Pages e65794                                                                                                    |
| Corvids 24                         | 0 Author - Year          | Title                                    | Journal         | Last Updated | Reference Type              |          | Accession Number: 21840369 PMCID: PMC3686706 DOI:                                                                                                    |
| Corvids & Parrots 6                | 2000                     | last south a                             | Considerate and | 401.0010     | Freedowedle                 |          | 10.1371/journal.pone.0065794                                                                                                    |
| @Parrots ==                        | 2019                     | Lear-nosed par                           | protobile-      | averages     | Enclosobeana                |          |                                                                                                    |
| ₩ Bars                             | Aguileta-Alc 2020        | Role of scavengers in providing non      | Ecological I    | 9/17/2020    | Journal Article             |          | Large numbers of bats are killed by wind turbines worldwide and                                                                                                    |
| 📾 Chiroptena 🛛 27                  | Aizzuras, 0; _ 2016      | Fishing Technique of Long-Fingered B.,   | Plas One        | 9/17/2020    | Journal Article             |          | minimizing fatalities is critically important to bat conservation<br>and acceptance of wind energy development. We implemented a                                                                                                    |
| Echolocation 10                    |                          |                                          |                 |              |                             |          | 2-year study testing the effectiveness of an ultrasonic acoustic                                                                                                    |
| Echolocation OR Sonar 13           | Allen, Giover            | Bats biology, behavior, and follore      |                 | 8/21/2019    | Book                        |          | deterrent for reducing bat fatalities at a wind energy facility in<br>Descentration. We conclusive extential control and transferrent                                                                                                    |
| @ISonar =                          | 🥔 Ameti, E. B.;          |                                          |                 |              | Journal Article             |          | tarbines that were searched daily in summer and fall 2009 and                                                                                                    |
| ✓ My Groups                        | Arda-Derm 2004           | Ecological taxonomic and physicilogi     | lournal of      | 9/16/2020    | Ioamal Article              |          | 2010. Estimates of fatality, corrected for field biases, were<br>compared between treatment and control buttings. In 2000 we                                                                                                    |
| Citation Report Exam_172           |                          |                                          |                 |              |                             |          | estimated 21-51% fewer bats were killed per treatment turbine                                                                                                    |
| Cognition-All M                    | Bat Conserva. 2908       | Bat Conservation International           |                 | 8/21/2019    | Web Page                    |          | than per control turbine. In 2010, we determined an approximate                                                                                                    |
| BOpen Access Articles 14           | Binfield, Peter 2008     | At PLoS ONE we're batty about bats       | PLaß Public     | 8/21/2019    | Blog                        |          | and when factored into our analysis, variation increased and                                                                                                    |
| as References to opcate 1          | Bed C D-E 2009           | insightful ramblers unknow and creativ   | Proceedings     | 9/16/2020    | Inernal Article             |          | between 2% more and 64% fewer bats were killed per treatment                                                                                                    |
| V RIND FULL TEXT                   | terray to try the second | and the brown stand are cleared          | Processing.     | ay regulate  |                             |          | hoary bats were killed per control turbine than treatment turbine,                                                                                                    |
| V GROUPS SHARED BY OTHERS          | Blanco, G.; C 2019       | A shot in the dark Sport hunting of de   | Journal for     | 9/17/2020    | Joarnal Article             |          | and nearly twice as many silver-haired bats in 2009. In 2010,                                                                                                    |
| VONLINE SEARCH                     | Brinklov, S; K 2009      | Intense echolocation calls from two 'w   | Journal of E    | 9/16/2020    | Journal Article             |          | nearly 4 times as many silver-haired bats killed per control turbine                                                                                                    |
| Library of Congress                | Bracks Dr. an. 2020      | Denote Velocitatile Hairs                | Our Bial        | 8/17/2020    | Incomel Article             |          | than at treatment turbines during the treatment period, these only                                                                                                    |
| UISTA (EBSCO) 0                    | 10 0000, 02, 02. 2000    | Parton Row Lang Party Lach Charles       | Carl Man        | ay ing analo | A STATE OF A STATE          |          | represented an approximate 20% increase in tatality relative to<br>the pre-treatment period for these species when accounting for                                                                                                    |
| Publied (NLM) 0                    | Bundell, S. 2020         | The parrots that understand probabilit.  | Nature          | 9/17/2020    | Joarnal Article             |          | inherent differences between turbine sets. Our findings suggest                                                                                                    |
| Web of Science Core Colle_0        | Chia, C.; Mos., 2007     | The role of the external or in vertical  | J Acoust So     | 9/16/2020    | Journal Article             |          | broadband altracound broadcasts may reduce bat fatalities by                                                                                                    |
|                                    | Chin C. Kim. 1999        | Datas in classes Fahala site in the      |                 | 0.04.0000    | Income I beliefe            |          | LAMA Copy citation                                                                                                    |
|                                    | cnu, c.; xun,            | Hyeng in shence: scholodaring bats ca    | Proceeding      | 391692620    | Joanal AniCe                |          | 1. Lowell FR, Halls (T), Schirmacher MR, Huns MM, Stewartale M.                                                                                                    |
|                                    | Clayton, Nic., 2009      | What Do Jays Know About Other Min        | Neurobiolo      | 9/16/2020    | Book Section                |          | Evaluating the Effectiveness of an Ultrasonic Acoustic Detervent for                                                                                                    |
|                                    | Oements, K 2018          | Initial Evidence for Probabilistic Reaso | Journal of C    | 9/17/2020    | Journal Article             |          | Reducing Bat Fatalities at Wind Turbines. PLoS One<br>2012;616(red);754, doi:10.1271/journal.come.0005784                                                                                                    |
|                                    |                          |                                          |                 |              |                             |          | and the second second |

Initiate an **Online Search** by selecting a favorite **connection file** or press **more...** to browse your complete list of databases.

The **Reference List** panel shows the individual references stored in your EndNote library, also known as library records. The **Preview** panel shows you how a reference would appear formatted with a specific output style.

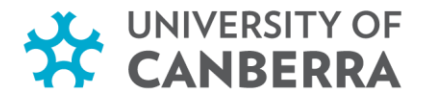

# **ENDNOTE ONLINE for Desktop users**

Endnote Online – available to all users that have access to Endnote Desktop.

- Save and organize references online without Endnote Desktop.
- Endnote Desktop can sync to Endnote Online creating a backup for your Endnote library.
- EndNote Online allows you to share references with up to 1000 colleagues who have EndNote.
- Integrates with Microsoft Word to use the application Cite While You Write (CWYW) plugin.
- Some Endnote desktop features are included with the online version create groups, share groups, check for duplicates & searching within certain databases.

Endnote online information.

Training video - Endnote Online Essentials

An Endnote online account can be created via the URL - myendnoteweb.com

## ENDNOTE WEB

- An online Endnote interface *exclusively available to Endnote 21 Desktop users*.
- Interface / appearance similar to Endnote desktop.
- Integrated with MS word via CWYW plugin.
- Will include all the features of Endnote Online currently does not have sharing option.
- *Will* include some features previously only available in Endnote Desktop.
- File attachment storage unlimited

*Endnote Online & Endnote Web can be used at the same time. They both use the same account – but the interface & options they provide differ.* 

Endnote Web Information - Video

Information on how to Activate EndNote Web

An Endnote Web account can be created via the URL - web.endnote.com

\* For comparison information on the various types of Endnote options – please check this library FAQ.

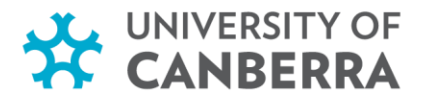

# **1. WORKING WITH ENDNOTE**

- It is Essential that Endnote is not saved to Cloud storage. Some examples of Cloud storage include SharePoint, OneDrive, Google Drive and iCloud. For further information please see <u>Clarivate warning on using Cloud Storage</u>.
- It is recommended:
  - o that only **one** EndNote library is used to store all your references.
  - that the EndNote library is always backed up.

#### **Open EndNote**

- 1. Beside the Microsoft Start icon
- 2. Click on the search Windows button
- 3. Select EndNote Desktop app

# Create an EndNote Library

- 1. Click on File > New
- 2. Name your library (<u>TIP</u>: Give it a specific name, not "MyEndNote Library") select where you want to save it, and then click on **Save**.
- 3. This will create a **Data folder** & **.enl file**. Both the folder & the file **MUST** be kept together in the same location.
- 4. To open your Endnote desktop library, click on the purple .enl file only. The .data folder is used by the Endnote Desktop program.

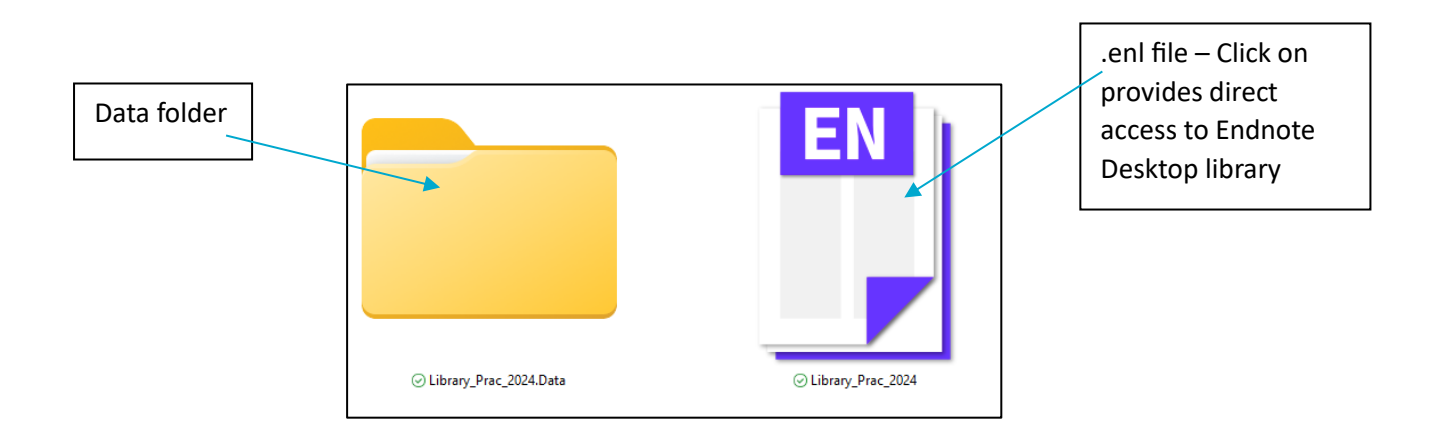

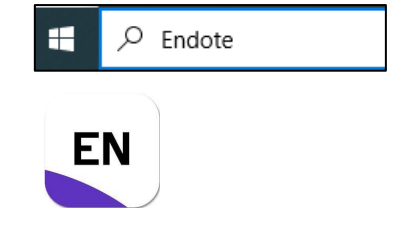

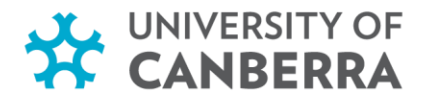

#### Backing up an Endnote Library

Endnote 21 & 20 has the option to create a compressed backup of your Endnote library. Instead of the separate files – Endnote will create a zipped folder containing a copy of both your data folder & .enl file – an enlx folder.

Compressed copies of your backup can then be saved on Hard drive, USB or cloud. When you need to access a backup copy – before unzipping compressed folder – remove the compressed folder from the cloud & save to computer. Once off the cloud storage – the compressed folder can be safely unzipped. As noted above, Endnote desktop is not compatible with the cloud & this includes unzipped / not compressed backup storage of libraries.

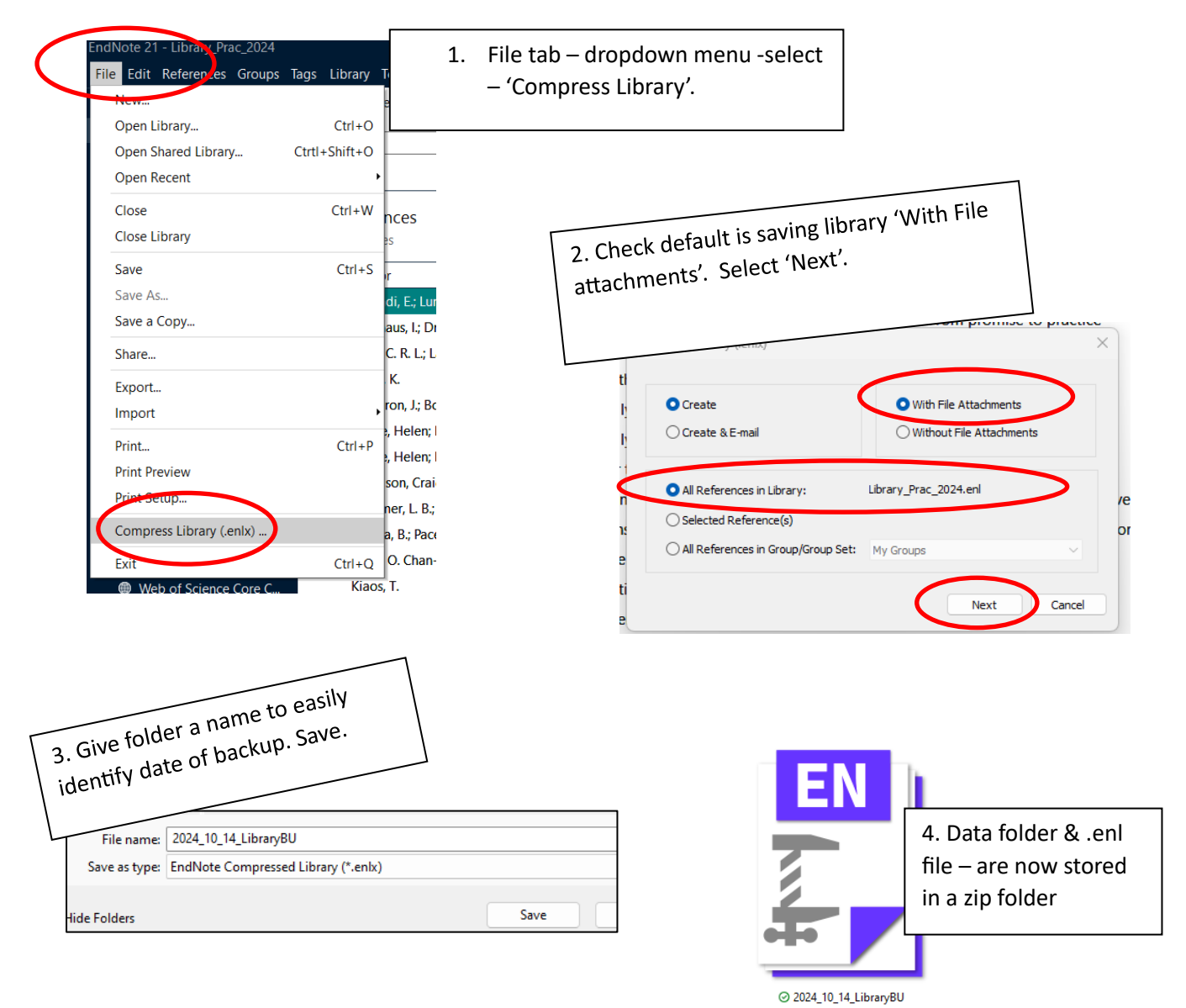

Video of making a compressed backup copy.

https://share.vidyard.com/watch/2ErCSfttHUtq7VVwk5rsTQ?

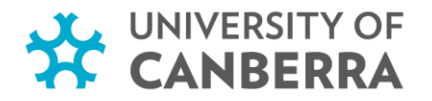

# 2. ENTER REFERENCES INTO THE LIBRARY

You can enter references into the EndNote Library several ways:

- 1. Manually entering references.
- 2. Searching databases and exporting references into EndNote.
- 3. Importing PDF files.
- Ι. Manually Entering References

#### Go to References > New Reference

- a. From 'Reference Type' select from the drop-down arrow, the type of reference you are adding – website, book, electronic article...
- **b.** Enter **author name** as: Smith, John Oscar OR Smith, J.O. Enter additional author names on SEPARATE LINES
- c. Enter corporate author as:
  - University of Canberra, (add a comma at the end of the corporate name)
- d. Enter Year as:
  - 2021; unpublished; in press
- e. Fill in the remaining details (depending on the <u>chosen</u> Reference Type).
- **f.** Click on the Save button.

#### Mac users:

Endnote 20 – no save option – click on red dot to close - save option will display.

Endnote 21 – save option – button on top right.

## Term Lists

#### **Term Lists**

Every new EndNote library has three term lists associated with it: Authors, Journals, and Keywords. The term lists are automatically updated as you enter references into your library. The terms in these lists are also used to facilitate data entry using the "Suggest Terms as You Type" feature. This feature suggests terms as you type into fields with term lists linked to them. For example, as you type into the Author field, EndNote suggests author names from your Authors term list to help you with data entry. When you enter a new term that is not currently in the associated term list, it appears in red text to indicate that it is a new term.

Library > Open Term Lists (Authors Term List, Journals Term List, Keywords Term List)

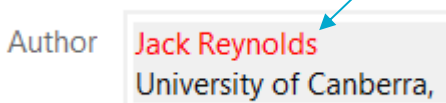

# canberra.edu.au

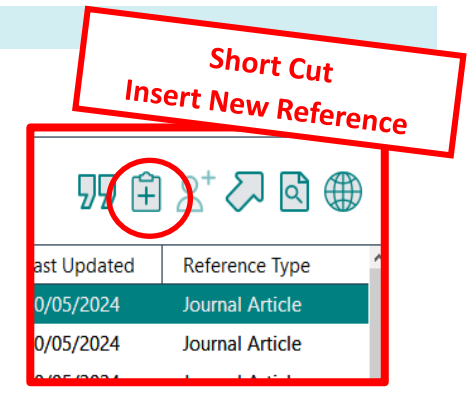

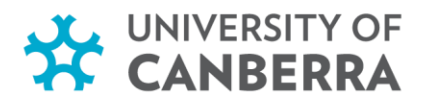

# Additional Activity (self-paced learning / optional)

#### PRACTICE REFERENCES TO USE

"Alcohol and other drug use at school leavers' celebrations" by Lam, Tina; Liang, Wenbin Journal of Public Health, 2014, Volume 36, Issue 3, pp 3-10.

Drug education in schools: searching for the silver bullet / edited by Richard Midford, East Hawthorn, Vic.: IP Communications, 2006.

Secondary school students' drug use by Drug Offensive. Dept. of Human Services and Health, 1994.

# II. Searching Databases and Exporting References into Endnote

#### Library Search (searching UC Library Collections)

- 1. Perform a search.
- 2. Click on an article title.
- 3. Click on Endnote / RIS
- 4. Click on Download

#### • Scopus database

- i. Perform a search.
- ii. Select references by clicking in boxes.
- iii. Click on Export
- iv. Select RIS Format (EndNote, Reference Manager)
- v. Select the kind of information to export e.g. Citation information; Abstract and keywords
- vi. Click Export
- vii. Click on Open (For subsequent selections, click on RIS export)

#### Google Scholar

- i. Click on **Settings** at the top.
- ii. Under Bibliography Manager, select Show Links to Import Citations into.
- iii. Select EndNote from the dropdown list.
- iv. Click Save
- v. Perform search in Google Scholar
- vi. Under each result, you will see Import into EndNote link. Click on the link.
- vii. Click on ... .enw file

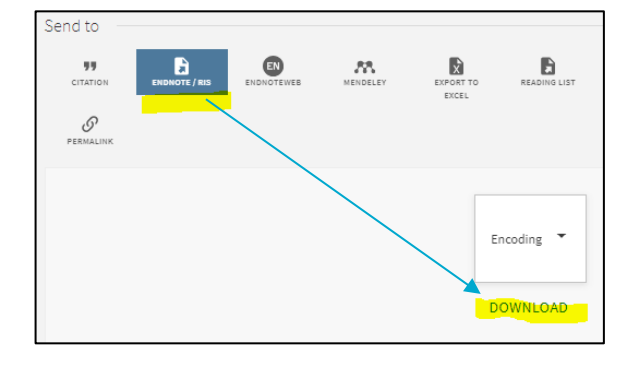

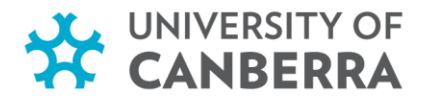

# III. Endnote Click

Endnote Click is a plugin that **captures the reference & the PDF – at the same time** – while you are searching in the library databases or general websites. Not all sites will allow Endnote Click plugin. Endnote click browser plugin is automatically available with Endnote 20 & Endnote 21, but it may not be automatically enabled.

Instructions below are for **enabling the Endnote Click plugin & setting it to show in your toolbar** – using the Chrome browser.

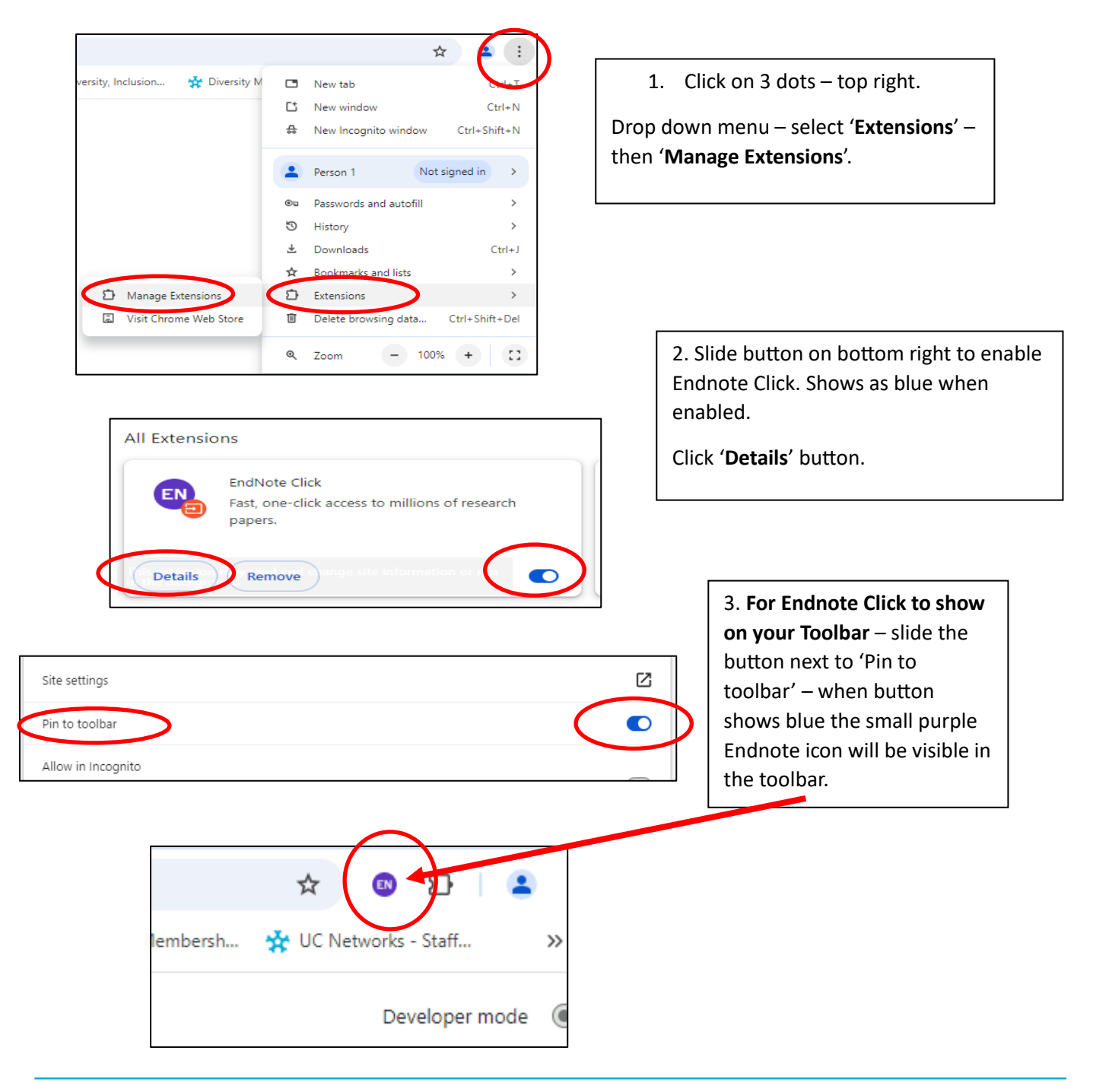

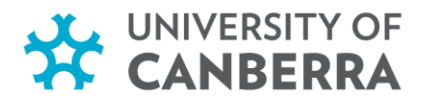

Now when searching databases & websites – Endnote Click plugin & pop-up will indicate when a PDF is available. PDF's & references downloaded into Endnote Click locker can later be downloaded into your Endnote library.

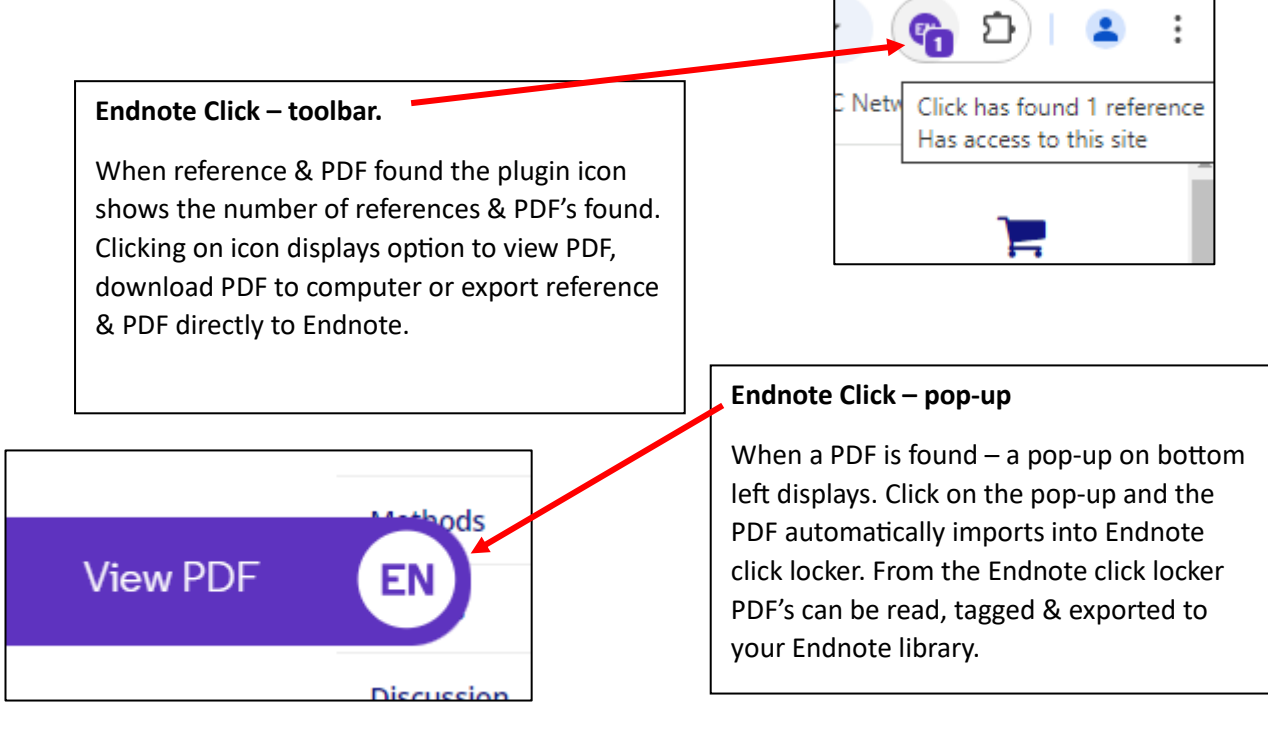

#### Setting Endnote as your default reference manager in Endnote Click Locker

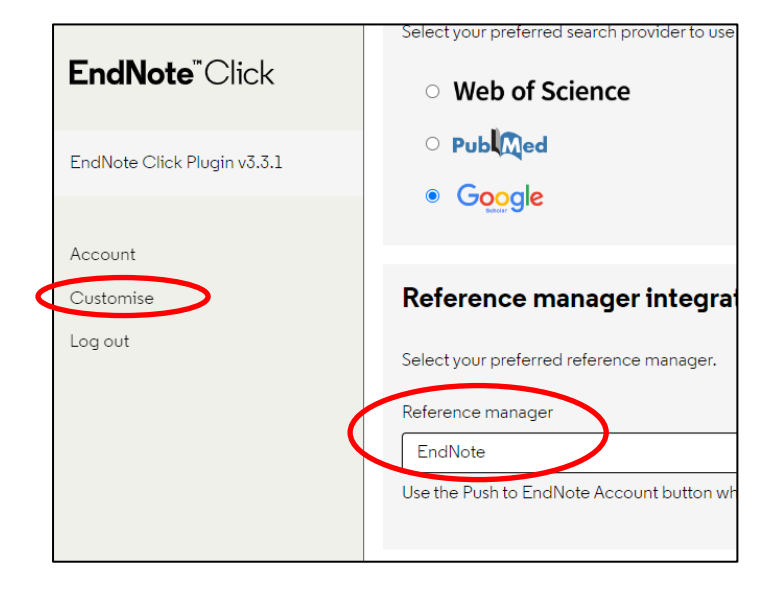

From the Main Endnote Click Locker menu – select '**Settings**'.

In the settings section – select '**Customise**' then from the drop-down menu – select '**Endnote**'.

Clarivate information on using Endnote Click is here.

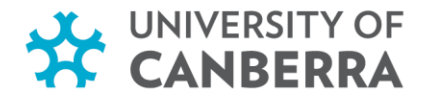

# IV. Importing PDF Files

- 1. From toolbar, select File > Import > Folder
- 2. In the Import File text box, click on Choose to select a the Folder, and click on OK
- 3. At the Import Option text box, select **PDF** from the dropdown menu
- 4. Then click Import

Your selected file(s) will be imported with PDF file(s) attached to the reference(s)

#### Digital Object Identifier (DOI)

To cite this article: Tanya Anne Serry & Lorraine Hammond (2015) What's in a word? Australian experts' knowledge, views and experiences using the term dyslexia, Australian Journal of Learning Difficulties, 20:2, 143-161, DOI: 10.1080/19404158.2015.1089916

To link to this article: https://doi.org/10.1080/19404158.2015.1089916

If your PDF article has a Digital Object Identifier (DOI), it will import into EndNote with a number of fields filled. However, if it does not, only the title field will be filled. The name of the file will be used as the title.

#### Examples:

| 🔿 🖉 Polenske, Kar  | 2004 Competition, Collaboration and Cooperation: An Uneasy Triangle in Networks of Firms and Regions | Regional Stu 7/07/2017     |
|--------------------|----------------------------------------------------------------------------------------------------|----------------------------|
| $\cap \mathcal{D}$ | Article How to make your failing students noss offs                                                  | 12/02/2015 Journal Articla |
| ∪ Ø                | <a href="https://www.comake.your.tailing.students.pass.put&gt;"></a>                                 | 12/05/2015 Journal Afficie |
| 0 <i>@</i>         | <47784791.pdf>                                                                                       | 12/03/2014 Journal Article |
|                    |                                                                                                    |                            |

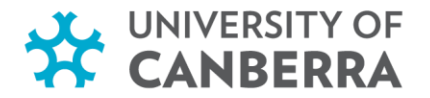

# 3. MANAGING YOUR ENDNOTE LIBRARY

#### Download UC Referencing output style

University of Canberra referencing output styles are available to download via the Endnote guide.

From the <u>Endnote guide</u> – select the **Referencing Styles** tab – select the Referencing Style to download & follow the step by step instructions to save the output style to Endnote.

#### Choose an Output Style

There are two ways to change the referencing style in EndNote: by using the drop-down menu in the Preview panel (bottom, right-hand corner of the EndNote Library) or by using the Tools menu.

#### Method 1

#### Using the dropdown menu (from the Preview panel)

- 1. From the referencing style drop-down menu in Preview Panel, select the desired style (located on the bottom, right-hand corner of the EndNote Library, refer to the screenshot on the next page).
- 2. If your favourite style is not listed there, choose **Select Another Style**. This will open a comprehensive list of output styles.
- 3. Select a new style and click Choose.
- 4. The selected style will appear in the dropdown menu in the preview panel.

#### Method 2

#### Using the Tools menu

- 1. From the menu bar select **Tools > Output Styles > Open Styles > Open Style Manager**. This will open a comprehensive list of output styles.
- 2. Choose the output style(s) required and close the window. It now appears in the dropdown menu in the preview panel.

For Mac users

Tools – Output Styles – Open style manager

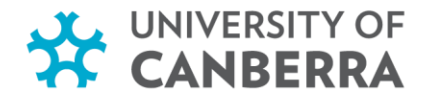

#### To see how the selected output style looks,

• Click on the reference, then move to the Preview panel, located at the bottom right-hand corner of the EndNote Library (refer to the screenshot below).

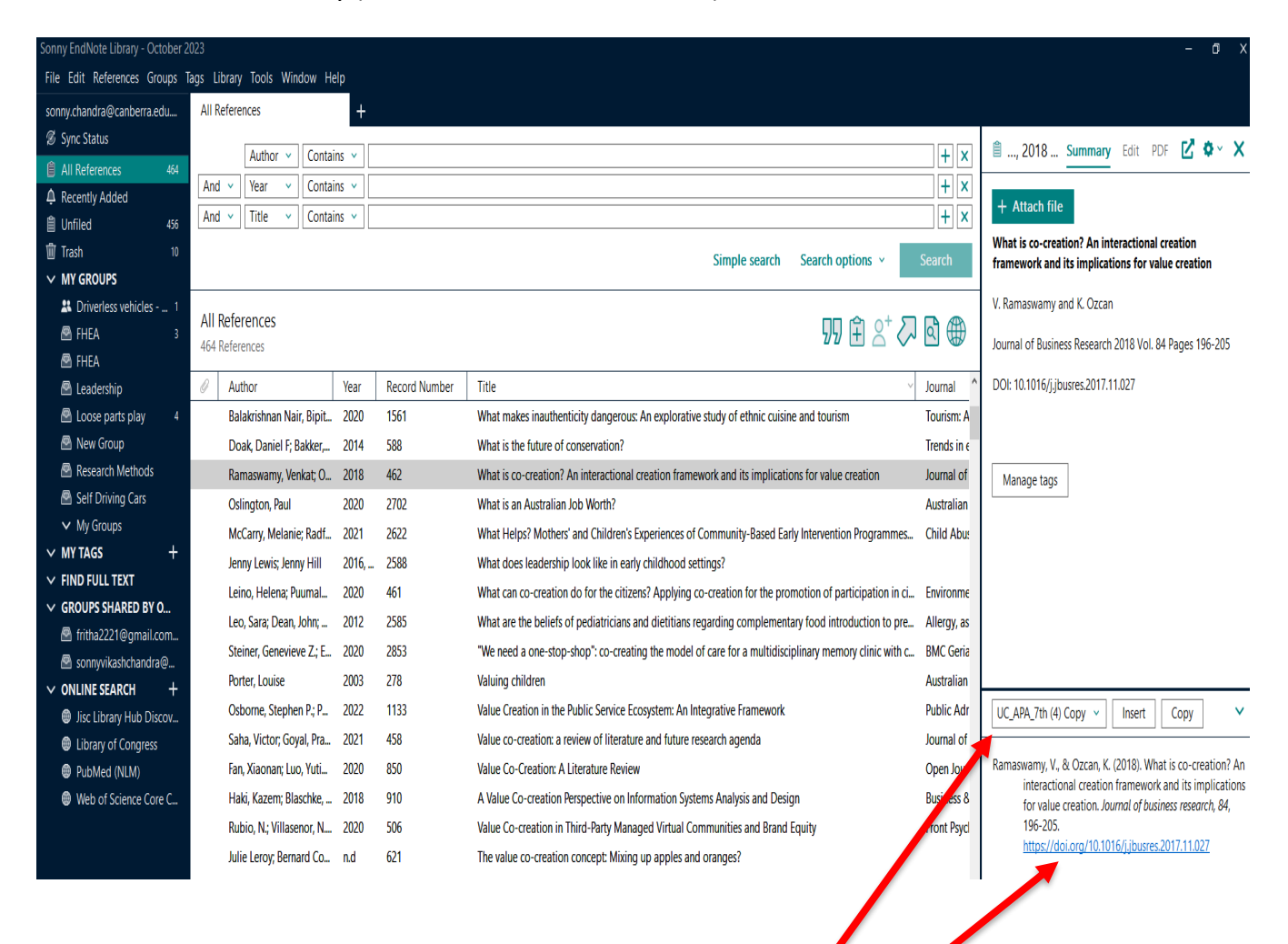

The Preview panel shows you how a reference would appear formatted with a specific output style.

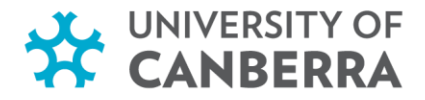

#### 4. Attach a File to a Reference

Files (such as PDFs, graphic and word processing files, spreadsheets and other formats) can be uploaded to references in EndNote. You need to select the reference in your EndNote library, then use:

#### Method 1

- 1. From the References menu, select File Attachments, then Attach File
- 2. In the dialog box, select the file that you wish to attach to your reference, then click **Open**
- 3. Click on the Close button and then click on Save

#### Method 2

- 1. Click on the reference, and click on Attach File, locate the file to attach, then click on Open
- 2. The file will now be attached to the record / reference.
- 3. Click on the Close button and then click on Save

| Sonny Engine Library - October 2 |                                  |                                                                                                    |                                               |                                                               | - U X                                                                               |
|----------------------------------|----------------------------------|----------------------------------------------------------------------------------------------------|-----------------------------------------------|---------------------------------------------------------------|-------------------------------------------------------------------------------------|
| File Edit References Groups 1    | ags Library Tools Window Help    |                                                                                                    |                                               |                                                               |                                                                                     |
| sonny.chandra@canberra.edu       | All References +                 | ł                                                                                                    |                                               |                                                               |                                                                                     |
| 🖉 Sync Status                    |                                  |                                                                                                    |                                               |                                                               | 🖹 2017 Summany Edit PDE 🚺 🕹 🗙                                                       |
| All References 464               | Author  Contains                 |                                                                                                    |                                               | + ×                                                           |                                                                                     |
| A Recently Added                 | And Vear Vear Contains V         |                                                                                                    |                                               |                                                               | 17 Human resource challenges in the public h                                        |
| Unfiled 456                      | And • Title • Contains •         |                                                                                                    |                                               | + ×                                                           |                                                                                     |
| 🗑 Trash 10                       |                                  |                                                                                                    |                                               | Simple search Search options × Search                         | + Attach file                                                                       |
| ✓ MY GROUPS                      |                                  |                                                                                                    |                                               |                                                               | uman resource challenges in the public health sector in                             |
| 🖁 Driverless vehicles 1          | All References                   |                                                                                                    |                                               |                                                               | rural india                                                                         |
| 🖻 FHEA 3                         | 464 References                   |                                                                                                    |                                               | 55 E 🖄 🖓 🗄 🖉                                                  | D. Saikia                                                                           |
| S FHEA                           |                                  |                                                                                                    |                                               |                                                               |                                                                                     |
| 🖾 Leadership                     | Author                           | Year Record Number                                                                                                    | litle ~                                       | Journal                                                       | The Journal of Institute of Public Enterprise 2017 Vol. 40<br>Issue 1               |
| Loose parts play 4               | 🖉 Saikia, Dilip                  | 2017 729                                                                                                    | Human resource challenges in the public hea   | The Journal of Institute of Public Enterprise                 | · ······· ·                                                                         |
| New Group                        | Luo, Ben Nanfeng; Sun, Tuwei;    | 2021 231                                                                                                    | The human resource architecture model: A t    | International journal of human resource management            |                                                                                     |
| Research Methods                 | Tweedie, Dale; Wild, David; R    | 2019 160                                                                                                    | How does performance management affect        | International Journal of Management Reviews                   |                                                                                     |
|                                  | Mahdi, S. S.; Battineni, G.; Kha | 2023 2609                                                                                                    | How does artificial intelligence impact digit | International Journal of Information Management Data Insights |                                                                                     |
|                                  | Valentin, Herbold; Hannes, Th    | 2020 319                                                                                                    | The Host Community and Its Role in Sports T   | Sustainability (Basel, Switzerland)                           | Manage tags                                                                         |
|                                  | Mele, Cristina; Pels, Jaqueline; | 2014 1066                                                                                                    | A holistic market conceptualization           | Journal of the Academy of Marketing Cience                    |                                                                                     |
| ✓ GROUPS SHARED BY O             | Kawase, H.; Fukui, S.; Nosaka,   | 2023 617                                                                                                    | Historical regional climate changes in Japan  | Progress in Earth and Planetary Science                       | UC_APA_7th (4) Copy V Insert Copy V                                                 |
| fritha2221@gmail.com             | Bridgstock, Ruth; Tippett, Neil  | 2019 59                                                                                                    | Higher Education and the Future of Graduat    |                                                               |                                                                                     |
| Sonnyvikashchandra@              | De Keyser, E.; Lijesen, M. G.    | 2023 591                                                                                                    | Heterogeneous consumer preferences for ca     | Energy Reports                                                | Saikia, D. (2017). Human resource challenges in the public                          |
| ✓ ONLINE SEARCH +                | Pisedtasalasai, Anirut           | 2021 5                                                                                                    | Hedging Stocks in Crises and Market Downt     | Asian Economic and Financial Review                           | health sector in rural india. The Journal of Institute of<br>Public Entermise 40(1) |
| Jisc Library Hub Discov          | Ritchie, Lorrene D.; Wakimoto,   | 2015 391                                                                                                    | The Healthy Communities Study Nutrition As    | American journal of reventive medicine                        | , were Lineiprice, to(1).                                                           |
|                                  |                                  | <ul> <li>, 2017 Su</li> <li>Human resource ch</li> <li>Human resource ch</li> <li>rural india</li> <li>D. Saikia</li> <li>The Journal of Institutisue 1</li> </ul> | ummary Edit PDF C 🐼 🔅                         | • • • • • • • • • • • • • • • • • • •                         |                                                                                     |
|                                  |                                  |                                                                                                    |                                               |                                                               |                                                                                     |

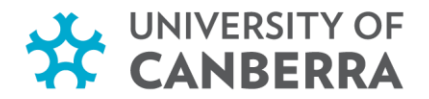

#### 5. Searching your EndNote library

#### **Using the Advanced Search Feature**

• Use the Advanced Search Feature to search for Author, Year, Keywords, Title etc within the references (Advanced Search is found under the Library menu).

#### Using the search field option

| All Refer  | ences  |              |       |          |                  |        |
|------------|--------|--------------|-------|----------|------------------|--------|
| [          | Author | ~ Contains ~ |       |          |                  | + ×    |
| And $\sim$ | Year   | ~ Contains ~ |       |          |                  | + ×    |
| And $\sim$ | Title  | ~ Contains ~ |       |          |                  | + ×    |
|            |        |              | Simpl | e search | Search options ~ | Search |

Search either using a single or a combination of criteria (refer to the screenshot below)

- 1. Type your search query and select your criteria, then click Search.
- 2. The search results will appear as per the chosen criteria.

| All R       | leferer                    | nces                             |            | +        | -            |       |                                               |               |                                               |                 |                              |         |
|-------------|----------------------------|----------------------------------|------------|----------|--------------|-------|-----------------------------------------------|---------------|-----------------------------------------------|-----------------|------------------------------|---------|
|             |                            | Author 🗸                         | Contair    | ns 🗸     | Singh        |       |                                               |               |                                               |                 |                              | + ×     |
| And         | ×                          | Year 🗸                           | Contair    | ns 🗸     | 2022         |       |                                               |               |                                               |                 |                              | + ×     |
| And         | ×                          | Title v                          | Contair    | ns 🗸     |              |       |                                               |               |                                               |                 |                              | + ×     |
| ×           | Clear                      | search                           |            |          |              |       |                                               |               | Simple s                                      | earch           | Search options v             | Search  |
| Sea<br>2 Re | rchir<br><sup>ferenc</sup> | n <mark>g All Refe</mark><br>Tes | rences     |          |              |       |                                               |               |                                               |                 | זי בּי ע                     | 7 🗟 🌐   |
| 0           | Aut                        | hor                              |            |          |              | ١     | Year                                          | Record Number | Title 🗸 🗸 🗸                                   | Journa          |                              |         |
|             | Rana, S.; Singh, S.        |                                  |            | 2        | 2022         | 1471  | Performance appraisal justice and affective c | Interna       | itional Journal of Organiza                   | tional Analysis |                              |         |
|             | Sha                        | rma, S.; Woo                     | snam, K. N | 1.; Sing | gh, G.; Styl | idi 2 | 2022                                          | 696           | Investigating antecedent constructs affecting | Asia Pa         | acific Journal of Tourism Re | esearch |

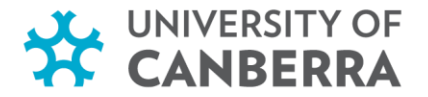

#### 6. Customising the display window

- You are able to sort your references by the column headings
- Click on any heading to sort by that field (choose either ascending order or descending order)

#### Selecting Fields to Display

- To change the display of the fields, select from the toolbar Edit > Preferences > Display fields
- Change Heading column using Field column entries

#### 7. Create Groups

# Custom Group

A Custom Group allows you to add references individually to a group.

- 1. Right click on MY GROUPS and select Create Group
- 2. Name the new group box that opens (a meaningful topic / keyword etc.)
- 3. Select the reference(s)to be moved to the new group, then either:
  - o 'drag and drop' into the new group box
  - right-click on a reference and select Add References To and select the group you wish to add a reference to
  - Click on Groups and select Add References to > [Group name]

| File Edit References Groups | Tags Library Tools Window Help |  |  |  |  |
|-----------------------------|--------------------------------|--|--|--|--|
| sonny.chandra@canberra.edu  | Leadership                     |  |  |  |  |
| 🖉 Sync Status               | Author × Contains              |  |  |  |  |
| All References 464          |                                |  |  |  |  |
| A Recently Added            | And Vear Vear Contains         |  |  |  |  |
| 📋 Unfiled 460               | And V Title V Contains         |  |  |  |  |
| Trash 10                    | X Clear search                 |  |  |  |  |
| ✓ MY GROUPS                 |                                |  |  |  |  |
| 🚨 Driverless vehicles 1     | Londorship                     |  |  |  |  |
| 🖻 FHEA 3                    | Leadership                     |  |  |  |  |
| 🖻 Leadership                | U References                   |  |  |  |  |
| 🖻 Research Methods          | Author                         |  |  |  |  |
| Self Driving Cars           |                                |  |  |  |  |
| ✓ My Groups                 |                                |  |  |  |  |

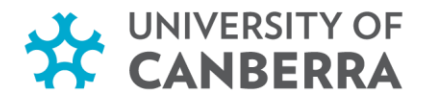

# Smart Group

A Smart Group is compiled automatically based on the results of your search.

- 1. Right click on MY GROUPS and select Create Smart Group
- 2. Name the Smart Group Name box that opens
- 3. Select search criteria using the available fields and click Create
- 4. The references in your library that match your criteria will be automatically moved into your smart group

| Smart Group X                                    |                                 |      |            |                              |  |  |
|--------------------------------------------------|---------------------------------|------|------------|------------------------------|--|--|
| Smart Group Name: Tourism                        |                                 |      |            |                              |  |  |
| Keywords                                         | Contains                        | ~    | Tourism    |                              |  |  |
| And V Vear                                       | Contains                        |      |            |                              |  |  |
|                                                  |                                 | `    |            |                              |  |  |
| And V Title V                                    | Contains                        | ~    |            |                              |  |  |
|                                                  |                                 |      |            | Options   Create Cancel      |  |  |
|                                                  |                                 |      |            |                              |  |  |
|                                                  |                                 |      |            |                              |  |  |
| Sonny EndNote Library - October 2023             |                                 |      |            |                              |  |  |
| File Edit References Groups Tags Library Tools N | /indow Help                     |      |            |                              |  |  |
| sonny.chandra@canberra.edu All References        | +                               |      |            |                              |  |  |
| Sync Status                                      | Contains x                      |      |            |                              |  |  |
| All References 464                               |                                 |      |            |                              |  |  |
| And ✓ Year                                       | Contains V                      |      |            | How to differentiate between |  |  |
| B Unfiled 458 And ✓ Title                        | Contains V Leadership           |      |            | Group and Smart Group icons: |  |  |
| Trash 10 X Clear search                          |                                 |      |            | Crown isom                   |  |  |
| ✓ MY GROUPS                                      |                                 |      |            | Group Icon                   |  |  |
| Driverless vehicles 1                            |                                 |      |            |                              |  |  |
| FHEA 3                                           |                                 |      |            | <u> </u>                     |  |  |
| 🖻 Leadership 2                                   |                                 |      |            |                              |  |  |
| 🛽 Leadership 4                                   |                                 | Year | Record Num | Smart Group icon             |  |  |
| Research Methods Porter, Louise                  |                                 | 2016 | 115        | Smart Group Icon             |  |  |
| Self Driving Cars                                | riculum Assessment and Report   | nd   | 121        |                              |  |  |
| ✓ My Groups Porto, N.; Pite                      | ti, D. A.; Ciaschi, M.          | 2021 | 1168       | $(\alpha)$                   |  |  |
| V MY TAGS + Porto, N.; Pite                      | ti, D. A.; Ciaschi, M.          | 2021 | 664        |                              |  |  |
| Highly cited paper<br>Liu, Helena                |                                 | 2022 | 445        |                              |  |  |
| Recommended by Lec Haddaji, Maj                  | ; Albors-Garrigós, Jose; García | 2017 | 3134       |                              |  |  |

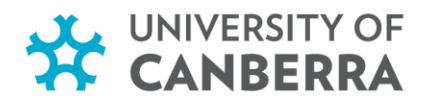

#### 8. SETTING ENDNOTE TO FIND FULL TEXT

- 1. Go to Edit > Preferences (refer to the screenshot below)
- 2. Click on Find Full Text and enter the OpenURL and the authentication URL
- 3. Links can be copied & pasted directly from this Endnote Training page
- 4. Click on the checkbox, to automatically invoke Find Full Text on newly imported references.
- 5. Click on Apply and then click on OK.

| The open URL is:                                                                                                    |                                                                                                    |  |  |  |  |  |
|----------------------------------------------------------------------------------------------------|----------------------------------------------------------------------------------------------------|--|--|--|--|--|
| https://library.canber                                                                                                    | ra.edu.au/view/uresolver/61ARL_CNB/openurl                                                                                                    |  |  |  |  |  |
| and the authentication                                                                                                    | on URL Is:                                                                                                    |  |  |  |  |  |
| https://ezproxy.canbe                                                                                                    | erra.edu.au                                                                                                    |  |  |  |  |  |
| 1                                                                                                    |                                                                                                    |  |  |  |  |  |
| EndNate Preferences                                                                                                    | ×                                                                                                    |  |  |  |  |  |
| Charge Case<br>Display Fields<br>Duplicate<br>Find Full Text<br>Folder Locations<br>Formatting<br>Libraries<br>PDF Handling<br>Read / Unread<br>Reference Types<br>Sorting<br>Spell Check<br>Sync<br>Temporary Citations<br>Term Lists<br>URLs & Links | The Find Full Text feature uses several technologies to maximize the chances that EndNote will find all available PDFs. Use this screen to control these full text search options:           Web of Science Full Text Links           DOI (Digital Object Identifier)           PubMed LinkOut (U.S. National Library of Medicine)           OpenURL           OpenURL Path:           https://library.canberra.edu.au/view/uresolver/61ARL_           Authenticate with:           URL:           https://czproxy.canberra.edu.au           Examples:           https://login.ezproxy.library.myuniversity.edu/login           http://auth.universityname.edu/authentication |  |  |  |  |  |
| EndNote Defaults Re                                                                                                    | evert Panel OK Cancel Apply                                                                                                    |  |  |  |  |  |

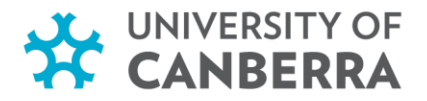

#### Find Full Text

- 1. Go to All References (within EndNote, top left-hand corner of the screen)
- 2. Select the range of references for finding the full text article

| Sonny EndNote Library - October 2 | 2023                                            |                 |                                              | - 0 X                   |
|-----------------------------------|-------------------------------------------------|-----------------|----------------------------------------------|-------------------------|
| File Edit References Groups 1     | Tags Library Tools Window Help                  |                 |                                              |                         |
| sonny.chandra@canberra.edu        | All References +                                |                 |                                              |                         |
| 💋 Sync Status                     | Author x Contains x                             |                 |                                              |                         |
| 🗎 All References 464              |                                                 |                 |                                              |                         |
| A Recently Added                  | And V Year V Contains V                         |                 |                                              | + ×                     |
| 🗐 Unfiled 460                     | And V Title V Contains V                        |                 |                                              | + ×                     |
| 🛍 Trash 10                        |                                                 |                 | Simple search Search option                  | s × Search              |
| ✓ MY GROUPS                       |                                                 |                 |                                              |                         |
| 🚨 Driverless vehicles 1           | All Deferences                                  |                 |                                              |                         |
| 🖾 FHEA 3                          | All References                                  |                 | 99 É                                         | ଥ⁺ ୪୦ ଏ 🌐 🛛             |
| 🖻 Leadership                      | 404 References                                  |                 |                                              |                         |
| 🖻 Research Methods                | Author                                          | Year Record Num | Title ~                                      | Journal                 |
| Self Driving Cars                 | Balakrishnan Nair, Bipithalal; Sinha, Satyajit; | 2020 1561       | What makes inauthenticity dangerous: An      | Tourism: An Internation |
| <ul> <li>My Groups</li> </ul>     | Doak, Daniel F; Bakker, Victoria J; Goldstein,  | 2014 588        | What is the future of conservation?          | Trends in ecology & ev  |
| ✓ MY TAGS +                       | Ramaswamy, Venkat; Ozcan, Kerimcan              | 2018 462        | What is co-creation? An interactional creat  | Journal of Business Res |
| ✓ FIND FULL TEXT                  | Oslington, Paul                                 | 2020 2702       | What is an Australian Job Worth?             | Australian economic re  |
| > GROUPS SHARED BY O              | McCarry, Melanie; Radford, Lorraine; Baker, V   | 2021 2622       | What Helps? Mothers' and Children's Exper    | Child Abuse Review      |
| > ONLINE SEARCH +                 | Jenny Lewis; Jenny Hill                         | 2016, 2588      | What does leadership look like in early chil |                         |
|                                   | Leino, Helena; Puumala, Eeva                    | 2020 461        | What can co-creation do for the citizens?    | Environment and Planr   |

- 3. Go to References.
- 4. Then click on **Find Full Text**.
- 5. Slide across and Click on Find Full Text.

| Sonny En   | dNote Library - October 2023             |                                    |
|------------|------------------------------------------|------------------------------------|
| File Ed    | References Groups Tags Library Tools Wir | dow Help                           |
| sonny.ch   | ar New Reference                         | Ctrl+N +                           |
| 🖉 Sync     | S Edit Reference                         | Ctrl+E                             |
| 🗎 All R    | Edit Reference in New Window Ctrl+       | Shift+E                            |
| 🖨 Rece     | n Copy References To                     | ▶ <u>15 ~</u>                      |
| 📋 Unfi     | Copy Formatted Reference                 | Ctrl+K 15 ~                        |
| 🗊 Trasl    | E-mail Reference                         |                                    |
| ~ MY       | Move References to Trash                 | Ctrl+D                             |
| *          | ri File Attachments                      | •                                  |
| 🖻 F        | Find Full Text                           | <ul> <li>Find Full Text</li> </ul> |
| 🖻 l        | Find Reference Updates                   | Authenticate                       |
| 🖻 F        | e: URL                                   | •                                  |
| <b>e</b> 2 | el Figure                                | lal; Sinha, Satyajit; 2020         |
| ~ 1        | Web of Science                           | toria J; Goldstein, 2014           |
| ✓ MY       |                                          | in, Kerimcan 2018                  |
| ✓ FINI     | Reference Summary                        | 2020                               |

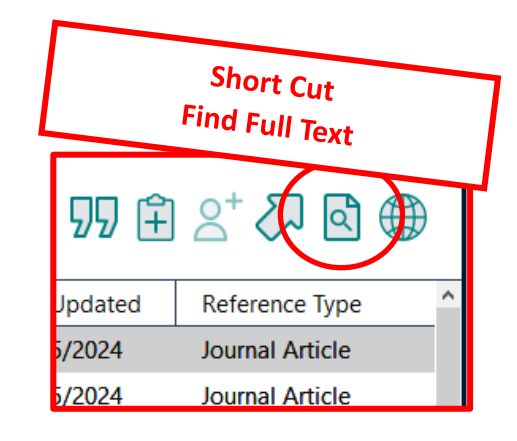

#### Mac users

Endnote 20 / Endnote 21 tab -Preferences - Find Full Text

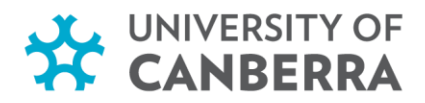

- 6. When prompted to authenticate, use the UC issued username and password.
- 7. Click on log in.
- 8. Then click on **Continue**.

|    |                                                                                                    | E        |
|----|----------------------------------------------------------------------------------------------------|----------|
|    | ezProxy<br>UC Student or Staff Login<br>Do not our your fuit email address as usename<br>Username<br>Password<br>Degm                                                              |          |
| он | non, of Calonia, KC 1999. Annula, Subhana 49,3 (2011) 111. 2013 (Salania, of Calonia, Lor Lok<br>Annula Gaerman Higher Escolor, (2002) legitiest Proder Universit of Calonia ABC13 | Contract |

- 9. It will be followed by the ezproxy screen
- 10. Click on Continue

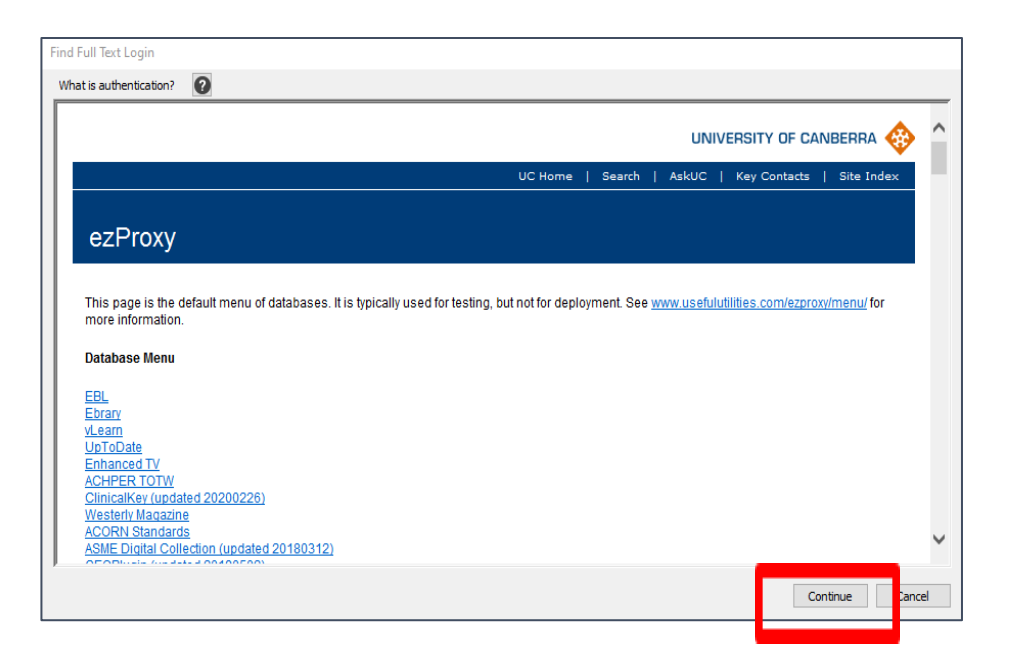

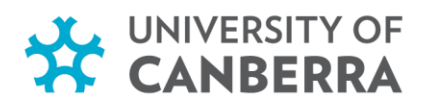

#### Check the status of the Find Full Text Feature

| Sonn           | y EndNote Library -      | - October 2   | 023                                                            |                 |                      |                |         |             |                          |  |  |
|----------------|--------------------------|---------------|----------------------------------------------------------------|-----------------|----------------------|----------------|---------|-------------|--------------------------|--|--|
| File           | Edit References          | Groups T      | ags Lib                                                        | rary Tools W    | indow Help           |                |         |             |                          |  |  |
| sonr           | ny.chandra@canber        | ra.edu        | All Re                                                         | ferences        | -                    | F              |         |             |                          |  |  |
| Z :            | Sync Status              |               |                                                                |                 |                      |                |         |             |                          |  |  |
| Ê,             | All References           | 464           |                                                                | Author v        | Contains ~           |                |         |             |                          |  |  |
| Ą I            | Recently Added           |               | And                                                            | ✓ Year ✓        | Contains ~           |                |         |             |                          |  |  |
| 自              | Unfiled                  | 460           | And                                                            | ✓ Title ✓       | Contains 👻           |                |         |             |                          |  |  |
| ŵ <sup>-</sup> | Trash                    | 10            |                                                                |                 |                      |                |         |             | Simple searc             |  |  |
| > 1            | MY GROUPS                |               |                                                                |                 |                      |                |         |             | Simple Search            |  |  |
| <u> </u>       | MYTACS                   | <u> </u>      |                                                                | oforoncos       |                      |                |         |             |                          |  |  |
| $\sim$         | FIND FULL TEXT           |               | 464 Re                                                         | eferences       |                      |                |         |             |                          |  |  |
|                | Found PDF                | 1             |                                                                |                 |                      |                |         |             |                          |  |  |
|                | Sound URL                | 2             | 0                                                              | Author          |                      |                | Year    | Record Num  | Title                    |  |  |
|                | Not found                | 3             | 0                                                              | Balakrishnan N  | lair, Bipithalal; Si | nha, Satyajit; | 2020    | 1561        | What makes inauthent     |  |  |
| <u> </u>       | GROUPS SHAKED            | DT U          |                                                                | Doak, Daniel F  | ; Bakker, Victoria   | J; Goldstein,  | 2014    | 588         | What is the future of co |  |  |
| > (            | ONLINE SEARCH            | +             |                                                                | Ram, swamy, V   | enkat; Ozcan, Ke     | rimcan         | 2018    | 462         | What is co-creation? A   |  |  |
|                |                          |               |                                                                | Oslington, Paul | l.                   |                | 2020    | 2702        | What is an Australian J  |  |  |
|                |                          |               |                                                                | McCarry, Mela   | nie, Radford, Lori   | aine; Baker, V | 2021    | 2622        | What Helps? Mothers'     |  |  |
|                |                          |               |                                                                | Jenny Lewis; Je | nny Hill             |                | 2016,   | 2588        | What does leadership     |  |  |
|                |                          |               |                                                                | Leino, Helena;  | Puumala, Eeva        |                | 2020    | 461         | What can co-creation     |  |  |
|                |                          |               |                                                                | Leo, Sara; Dear | n, John; Chan, Edi   | mono           | 2012    | 2585        | What are the beliefs of  |  |  |
|                |                          |               |                                                                |                 |                      |                |         |             |                          |  |  |
|                |                          |               |                                                                |                 |                      |                |         |             |                          |  |  |
| Г              |                          |               |                                                                |                 |                      |                |         |             |                          |  |  |
|                | The Find Fu              | III Text      | featu                                                          | re will:        | •                    | The pape       | erclips | indicate th | hat the system           |  |  |
|                | <ul> <li>disp</li> </ul> | lay the       | e status of the search has found the appropriate full text     |                 |                      |                |         |             |                          |  |  |
|                | resi                     | ,<br>ilts for | r example the number article and it has automatically attache  |                 |                      |                |         |             |                          |  |  |
|                |                          |               | xt it was able to locate this to the appropriate record within |                 |                      |                |         |             |                          |  |  |
|                | OFTO                     | ull text,     | , It Wa                                                        | as able to      | locate               |                | ie appi | iopriate re |                          |  |  |
|                | <ul> <li>disp</li> </ul> | olay the      | e num                                                          | ber of UR       | L(s) for             | the EndN       | lote Li | brary.      |                          |  |  |
|                | the                      | full tex      | ext articles it was able to                                    |                 |                      |                |         |             |                          |  |  |
|                |                          |               |                                                                |                 |                      |                |         |             |                          |  |  |
|                | IULa                     |               |                                                                |                 | _                    |                |         |             |                          |  |  |
|                | <ul> <li>disp</li> </ul> | lay the       | e "Not                                                         | t Found" s      | status of            |                |         |             |                          |  |  |

the one(s) it could not locate the

full text

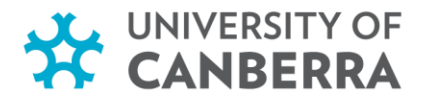

# 9. USING THE CITE WHILE YOU WRITE (CWYW) WORD FEATURE

Inserting a citation in a Word document

Method 1 – Inserting from within Word

- 1. Open a document in Microsoft Word.
- 2. Place the cursor in your document where you would like a citation to appear.
- 3. Click on the EndNote 21 tab.
- 4. Click on 'Insert Citation'.
- 5. Type the Author you wish to cite in the search box and click on the **Find** button.
- 6. Select the relevant record and click on the Insert button.

| File                 | Home                            | Insert                               | Draw                  | Design              | Layout                                                 | References                                 | Mailings    | Review                        | View         | Help                  | EndNote 2                         | 1         |
|----------------------|---------------------------------|--------------------------------------|-----------------------|---------------------|--------------------------------------------------------|--------------------------------------------|-------------|-------------------------------|--------------|-----------------------|-----------------------------------|-----------|
| Insert<br>Citation ~ | EN Go to<br>C Edit &<br>Edit Li | EndNote<br>Manage Ci<br>prog. Refere | itation(s)<br>ence(s) | Style: Upde<br>Conv | JC_APA_7th (1)<br>to Electrons and<br>ert Citations an | Copy<br>1 Bibliography<br>d Bibliography ~ | E Instant F | ze Reference<br>formatting is | s ¥<br>Off ¥ | Export to<br>Manuscri | e EndNote ¥<br>ipt Matcher<br>ces | ?<br>Help |
|                      | Citati                          | ons                                  |                       |                     |                                                        | Bibliography                               | ,           |                               | ٦            |                       | Tools                             |           |

| EndNote 2             | 1 Find &                    | Insert My References                                                                     | ×                |
|-----------------------|-----------------------------|------------------------------------------------------------------------------------------|------------------|
| kumar                 |                             | Find Search: Libraries V                                                                 |                  |
| Author                | Year                        | Title                                                                                    | ^                |
| Abdul                 | 2021                        | Research Productivity of Tourism Literature (Global Level): A Scientometric Analysis     |                  |
| Balne                 | 2021                        | Efficacy of Physiotherapy on Spinal Mobility Parameters and Pain in Persons with Adolese | cent and Adult   |
| Chau                  | 2019                        | Proliferation and propagation of breakthrough performance management theories and        | praxes           |
| Kumar 🔺               | 2012                        | Exploring the Nexus between Information and Communications Technology, Tourism and       | l Growth in Fiji |
| Kumar                 | 2019                        | Exploring the effect of ICT and tourism on economic growth: a study of Israel            |                  |
| Kumar<br>≮            | 2022                        | A 25-year review using bibliometric analysis                                             | ,`               |
| Reference<br>Record N | ce Type<br>Number<br>Author | Journal Article<br>2328<br>Abdul, Gaffar<br>S. Kishore Kumar                             | Î                |
|                       |                             | Saddam, Hossain                                                                          |                  |
|                       | Year                        |                                                                                          |                  |
|                       | litle                       | Research Productivity of Tourism Literature (Global Level): A Scientometric Analysis     |                  |
|                       | Panes                       | 1-15                                                                                     |                  |
|                       | ISSN                        | 1522-0222                                                                                |                  |
| Ke                    | ywords                      | Publications                                                                             |                  |
|                       |                             | Library and information science                                                          | ~                |
|                       |                             | Insert 🛛 Cancel                                                                          | Help             |
| Library: Son          | ny EndNo                    | ote Library - October 2023.enl                                                           | 16 items in list |

#### DISTINCTIVE BY DESIGN

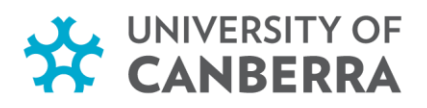

# Method 2 – Inserting from Endnote Desktop

#### Citing a single reference

- 1. Open a document in Microsoft Word
- Place the cursor in your document where you would

   like a citation to appear.
- 3. Click on the EndNote 21 tab
- 4. Click on 'Go to EndNote'.

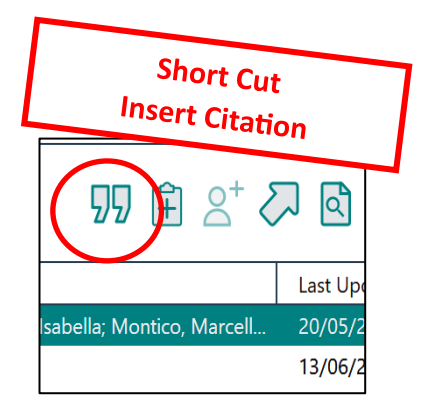

| File       | Home        | Insert      | Draw       | Design    | Layout        | References       | Mailings    | Review         | View  | Help EndNote        | e 21    |
|------------|-------------|-------------|------------|-----------|---------------|------------------|-------------|----------------|-------|---------------------|---------|
|            | EN Go to    | EndNote     | -          | Style: UC | _APA_7th (1)  | Сору 🗸           | 🚺 Categori  | ze References  | •     | 🗐 Export to EndNote | ~ 2     |
|            | 🙄 Edit &    | . Manage C  | itation(s) | Ŗ Update  | Citations and | d Bibliography   | 🔃 Instant F | ormatting is ( | ⊃ff ∽ | 🛄 Manuscript Matche | er Uolo |
| Citation Y | , 🛱 Edit Li | brary Refer | ence(s)    | Convert   | Citations an  | d Bibliography 🖌 |             |                |       | Preferences         | пер     |
|            | Citat       | tions       |            |           |               | Bibliography     |             |                | Г     | Tools               |         |

- 6. Select the reference you wish to cite.
- 7. Go to Tools, then choose Cite While You Write (CWYW), the select Insert Selected Citation(s)

| EndNote 21 - Sonny EndNote Lit | brary - Oc | tober 20     | )23                                        |      |                 |                 |                |                                 |                                                               |                | - 0          | X   |
|--------------------------------|------------|--------------|--------------------------------------------|------|-----------------|-----------------|----------------|---------------------------------|---------------------------------------------------------------|----------------|--------------|-----|
| File Edit References Groups    | Tags L     | ibrai 🕺      | Tools Nindow Help                          |      |                 |                 |                |                                 |                                                               |                |              |     |
| sonny.chandra@canberra.edu     | All F      | Referen      | Install EndNote Click Browser Extension    |      |                 |                 |                |                                 |                                                               |                |              |     |
| 💋 Sync Status                  |            | r            | Output Styles                              | •    |                 |                 |                |                                 |                                                               |                |              |     |
| All References 464             |            |              | Import Filters                             | •    |                 |                 |                |                                 |                                                               |                |              | + × |
| A Recently Added               | And        |              | Connection Files                           | ,    |                 |                 |                |                                 |                                                               |                |              | + × |
| 🖞 Unfiled 460                  | And        | <u>d v</u> [ |                                            | _    |                 |                 |                |                                 |                                                               |                |              | + × |
| 🗓 Trash 10                     | )          |              | Cite While You Write [CWYW]                |      | Go to Word Pr   | ocessor         | Alt+1          |                                 | Simple search                                                 | Search options | × Sear       | ch  |
| ✓ MY GROUPS                    |            |              | Format Paper                               | )    | Insert Selected | d Citation(s)   | Alt+2          |                                 |                                                               | bouren optione | 0.001        |     |
| 🎎 Driverless vehicles 1        |            |              | Subject Bibliography                       |      | Format Biblio   | graphy          | Alt+3          |                                 |                                                               |                |              | _   |
| 🖻 FHEA 3                       | AII        | Refere       | Show Connection Status                     |      | Import Traveli  | ng Library      | Alt+8          |                                 |                                                               | 77 Ê           | 2⁺ ∕7 🖪      |     |
| 🖻 Leadership                   | 404        | Nelele       | Online Search                              |      | CWYW Prefere    | ences           | Alt+9          |                                 | 1                                                             |                |              | _   |
| 🖻 Research Methods             | 0          | Auth.,       | Unine Search                               |      | Record Num      | Title           |                | ~                               | Journal                                                       | Rating         | Last Updated | •   |
| 🖻 Self Driving Cars            |            | Mace         | , Georgina M.                              | 2014 | 2605            | Whose conserv   | ration?        |                                 | Science (American Association for the Advancement of Science) |                | 12/02/2024   | •   |
| ✓ My Groups                    |            | Thurz        | o, A.; Urbanova, W.; Novak, B.; Czako, L;  | 2022 | 1414            | Where Is the A  | rtificial Inte | lligence Applied in Dentistry?  | Healthcare (Basel)                                            |                | 12/02/2024   |     |
| ∨ MY TAGS +                    |            | McLa         | chlan, Claire; Edwards, Susan; Margrain,   | 2013 | 124             | What role doe   | s assessmer    | nt play in curriculum planning? | Children's learning and development: Contemporary assessment  |                | 12/02/2024   |     |
| Highly cited paper             | Ø          | Balak        | rishnan Nair, Bipithalal; Sinha, Satyajit; | 2020 | 1561            | What makes in   | authenticity   | / dangerous: An explorative st  | Tourism: An International Interdisciplinary Journal           |                | 23/02/2024   | •   |
| Recommended by Lec             |            | Doak         | , Daniel F; Bakker, Victoria J; Goldstein, | 2014 | 588             | What is the fut | ure of cons    | ervation?                       | Trends in ecology & evolution                                 |                | 12/02/2024   |     |
| V FIND FULL TEXT               |            |              |                                            |      |                 |                 |                |                                 |                                                               |                |              |     |

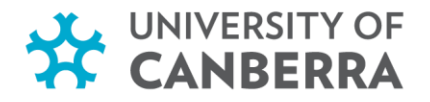

# **Citing Multiple References**

- 1. Click on CNTRL button (on the keyword) and select the references to cite.
- 2. Go to Tools tab, from the drop-down menu select 'Cite While You Write'.
- 3. Select 'Insert Selected Citation(s)'.

| EndNote 21 - Sonny EndNote Libra                                                               | ary - October 2                         | 023<br>Taola Window, Haln                                                                 |               |                                                   |                                                        |                                                                     |                                                                                            |                | - @ X                                   |
|------------------------------------------------------------------------------------------------|-----------------------------------------|-------------------------------------------------------------------------------------------|---------------|---------------------------------------------------|--------------------------------------------------------|---------------------------------------------------------------------|--------------------------------------------------------------------------------------------|----------------|-----------------------------------------|
| sonny.chandra@canberra.edu                                                                     | All Referen                             | Install EndNote Click Browser Extensio                                                    | n             |                                                   |                                                        |                                                                     |                                                                                            |                |                                         |
| Sync Status  All References  464  Recently Added                                               | And 🗸                                   | Output Styles<br>Import Filters                                                           | ۰<br>۱        |                                                   |                                                        |                                                                     |                                                                                            |                | + ×<br>+ ×                              |
| B Unfiled 460     Trash 10     MY GROUPS                                                       | And 🗸                                   | Cite While You Write [CWYW] Format Paper                                                  |               | Go to Word Pr<br>Insert Selected                  | rocessor Alt+1<br>d Citation(s) Alt+2                  |                                                                     | Simple search                                                                              | Search options | <ul> <li>+ ×</li> <li>Search</li> </ul> |
| Driverless vehicles 1     FHEA 3     Gedership                                                 | All Refere                              | Subject Bibliography<br>Show Connection Status                                            |               | Format Bibliog<br>Import Travelin<br>CWYW Prefere | graphy Alt+3<br>ng Library Alt+8<br>ences Alt+9        |                                                                     |                                                                                            | 99 Ê           | 2+ 🖓 🗟 🌐                                |
| Research Methods                                                                               | <ul> <li>Auth.</li> <li>Mace</li> </ul> | Online Search<br>e, Georgina M.                                                           | 2014          | Record Num<br>2605                                | Title<br>Whose conservation?                           | · · · · · · · · · · · · · · · · · · ·                               | Journal<br>Science (American Association for the Advancement of Science)                   | Rating         | Last Updated • ^ 12/02/2024 •           |
| <ul> <li>✓ My Groups</li> <li>✓ MY TAGS +</li> </ul>                                           | Thurz<br>McLa                           | zo, A.; Urbanova, W.; Novak, B.; Czako, L;<br>Ichlan, Claire; Edwards, Susan; Margrain,   | 2022<br>2013  | 1414<br>124                                       | Where Is the Artificial Int<br>What role does assessme | elligence Applied in Dentistry?<br>nt play in curriculum planning?  | Healthcare (Basel)<br>Children's learning and development: Contemporary assessment         |                | 12/02/2024                              |
| <ul> <li>Highly cited paper</li> <li>Recommended by Lec</li> </ul>                             | Ø Balak<br>Doak                         | crishnan Nair, Bipithalal; Sinha, Satyajit;<br>c Daniel F: Bakker, Victoria J: Goldstein, | 2020<br>2014  | 1561<br>588                                       | What makes inauthenticit<br>What is the future of con- | ty dangerous: An explorative st                                     | Tourism: An International Interdisciplinary Journal<br>Trends in ecology & evolution       |                | 23/02/2024<br>12/02/2024                |
| <ul> <li>✓ FIND FULL TEXT</li> <li>✓ GROUPS SHARED BY O</li> </ul>                             | Rama<br>Oslin                           | aswamy, Venkat; Ozcan, Kerimcan<br>gton, Paul                                             | 2018<br>2020  | 462<br>2702                                       | What is co-creation? An i<br>What is an Australian Job | interactional creation framewo<br>Worth?                            | Journal of Business Research<br>Australian economic review                                 | ••••           | 12/02/2024<br>23/02/2024                |
| <ul> <li>fritha2221@gmail.com</li> <li>sonnyvikashchandra@</li> <li>ONLINE SEARCH +</li> </ul> | McCa<br>Jenny                           | arry, Melanie; Radford, Lorraine; Baker, V<br>/ Lewis; Jenny Hill                         | 2021<br>2016, | 2622<br>2588                                      | What Helps? Mothers' an<br>What does leadership loo    | d Children's Experiences of Co<br>ok like in early childhood settin | Child Abuse Review                                                                         |                | 23/02/2024<br>12/02/2024                |
| <ul> <li>Jisc Library Hub Discov</li> <li>Library of Congress</li> </ul>                       | Leino<br>Leo, S                         | o, Helena; Puumala, Eeva<br>Sara; Dean, John; Chan, Edmond S.                             | 2020<br>2012  | 461<br>2585                                       | What can co-creation do<br>What are the beliefs of p   | for the citizens? Applying co-c<br>ediatricians and dietitians rega | Environment and Planning C: Politics and Space<br>Allergy, asthma, and clinical immunology |                | 12/02/2024<br>12/02/2024                |
| <ul> <li>PubMed (NLM)</li> <li>Web of Science Core C</li> </ul>                                | Stein<br>Porte                          | er. Genevieve Z.: Fe. Carolvn: Dubois. Sh<br>r, Louise                                    | 2020<br>2003  | 2853<br>278                                       | "We need a one-stop-sho<br>Valuing children            | pp": co-creating the model of c                                     | BMC Genatrics<br>Australian Journal of Early Childhood                                     |                | 12/02/2024 •<br>12/02/2024 •            |

When an in-text citation is entered in the Microsoft Word document, EndNote automatically creates the corresponding reference at the end of the document.

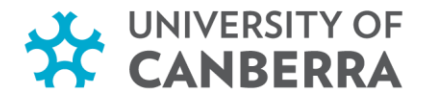

#### **10.** FORMAT YOUR PAPER / THESIS

#### **Referencing Style**

In EndNote, use the style dropdown list to pick a style or choose **Select Another Style** to see a longer list of styles. UC updated styles are available for download at <a href="https://www.endnote.com/downloads/styles/">https://www.endnote.com/downloads/styles/</a>

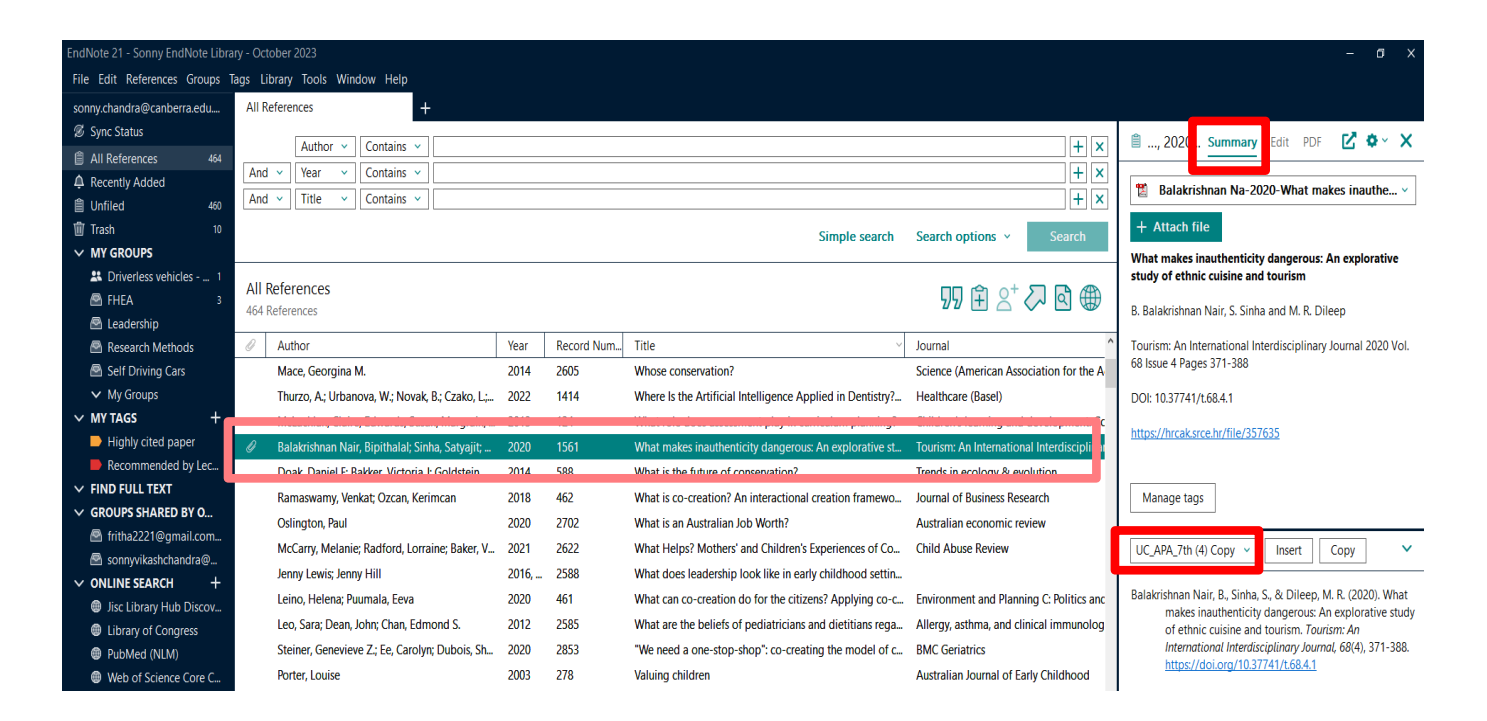

# Format document Bibliography / Reference list

1. Check the referencing style showing in Word is the required one for this document.

| File                 | Home      | Insert      | Draw       | Design    | Layout        | References        | Mailings | Review         | View | Help          | EndNote 21     | 1    |
|----------------------|-----------|-------------|------------|-----------|---------------|-------------------|----------|----------------|------|---------------|----------------|------|
| 20                   | EN Go to  | EndNote     | itatian(s) | Style: UC | _APA_7th (1)  | Copy              | Catego   | rize Reference | 25 ~ | Export Export | t to EndNote ~ | 0    |
| Insert<br>Citation ~ | E Edit Li | brary Refer | rence(s)   | Conve     | t Citations a | nd Bibliography ~ | instant  | rormatting is  |      | Prefer        | rences         | Help |
|                      | Citat     | ions        |            |           |               | Bibliography      | ,        |                |      |               | Tools          |      |

Click on the **Configure Bibliography** arrow (indicated above using the blue circle) for options to format your bibliography further or change its layout.

2. Make the changes as per the thesis / unit outline / publisher requirements.

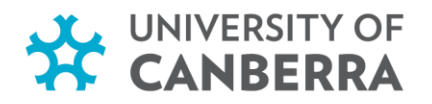

|                                                                                                    | EndNote 21 Configure Bibliography                                                                                                    |
|----------------------------------------------------------------------------------------------------|----------------------------------------------------------------------------------------------------|
| EndNote 21 Configure Bibliography ×                                                                                                    | Lavout                                                                                                    |
| Format Bibliograp       Layout         Format document:       EndNote 20 (Windows) for HDR. Students - 5          With output style:       UC_APA_7th (1) Copy          Browse       Browse         Temporary citation delimiters         Left:       Right:         Diluk in-text citations to references in the bibliography         Underline linked in-text citations | Eont: Size: 9<br>Helvetica 9<br>Bibliography title:<br>Start with bibliography <u>number</u> : 1                                                                           |
| White "Mord Online add-in<br>OK Cancel Help                                                                                                    | First line indent:       0.000 cm       Line spacing:       Single         Hanging indent:       1.270 cm       Space after:       None         OK       Cancel       Help |

## **11. EDIT IN-TEXT CITATIONS**

You may wish to modify citations to remove author or year from the citation bracket, add page numbers or add "see also".

There are 2 main methods of edit citations.

- 1. Highlight citation & Right click for drop down options.
- 2. Highlight citation & select "Edit & Manage Citation(s)" from the Endnote tab.

# Method 1 – Edit citation using Right click.

- 1. Highlight citation by clicking on it.
- Right click & select "Edit Citation(s) from the drop-down menu.
- 3. Formatting options for Author & Year show.
- 4. Click on these options to select.
- For adding pages or after other options – click on 'More...' at the end of the format list.
- 6. The "Edit & Manage Citations" box will open.

| (Wissell e  | t al | 2021) Ac atudanta    | this means                |
|-------------|------|----------------------|---------------------------|
| own origiı  | Ju   | ar the menus         | ferenced and              |
| γou have ι  | X    | Cu <u>t</u>          | ssments with the          |
| your unit   | ß    | <u>С</u> ору         |                           |
|             | Ċ    | Paste Options:       |                           |
|             |      | Ci 🖗 Ci Ci Ci        |                           |
| on          | ß    | <u>U</u> pdate Field |                           |
|             |      | <u>E</u> dit Field   | ✓ Default Format          |
| hile study  |      | Toggle Field Codes   | Display As: Author (Year) |
| lent, you   | А    | <u>F</u> ont         | Exclude Author            |
| ications c  |      | Paragraph            | Exclude Year              |
| a workh     |      | Edit Citation(s)     | Exclude Author & Year     |
|             | -    |                      | Show Only in Bibliography |
| r discinlin | e.   | <                    | 🐺 More                    |

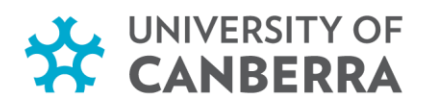

# Method 2 – Edit citation via the "Edit & Manage Citations" on the Endnote tab.

- 1. Highlight citation by clicking on it.
- 2. Frome the Endnote tab select "Edit & Manage Citations".
- 3. The below Editing box opens.

| 5. The below culting box opens. | EndNote 21 Edit & Manage Citations |                   | ×                      |
|---------------------------------|------------------------------------|-------------------|------------------------|
|                                 | Citation Count                     | Library           |                        |
|                                 | (Wissell et al., 2021)             |                   |                        |
|                                 | 👚 🖶 Wissell, 2021 #28 1            | Library Prac 2024 | Edit Reference         |
|                                 |                                    | ,                 | Edit Library Reference |
|                                 |                                    |                   | Find Reference Updates |
| Formatting: Default             | ~                                  |                   | Remove Citation        |
| Default                         |                                    |                   | Insert Citation /      |
| Prefix: Display as: Author (Ye  | ear) ence                          |                   | Update from My Library |
| Exclude Author                  |                                    |                   | ages                   |
| Suffix: Exclude Year            | ult                                | ~                 |                        |
| Exclude Author & Yea            | r 🗌                                |                   |                        |
| Pages: Show Only in Bibliogr    | aphy                               |                   |                        |
|                                 |                                    |                   |                        |
|                                 |                                    |                   |                        |
|                                 |                                    |                   |                        |
|                                 | je citations                       |                   |                        |
| Citation                        | Count Library                      |                   |                        |
| (Wissell et al., 2021)          |                                    |                   |                        |
| Wissell 2021#2                  | 28 1 Library Prac 2024             | Edit Reference    |                        |
| Visseli, 2021 vi                | \                                  | Lait hereicht     |                        |
|                                 | $\backslash$                       |                   |                        |
|                                 | $\backslash$                       |                   |                        |
|                                 |                                    |                   |                        |
|                                 |                                    |                   |                        |
| Edit Citation Reference         |                                    |                   |                        |
|                                 |                                    |                   |                        |
| Formatting: Default             | ~                                  |                   |                        |
|                                 |                                    |                   |                        |
| Prefix:                         |                                    |                   |                        |
| Suffix:                         |                                    |                   |                        |
|                                 | <u>_</u>                           |                   | <b>}</b>               |
| Pages: 23                       |                                    |                   |                        |
|                                 |                                    |                   | -                      |
|                                 |                                    |                   |                        |
| Pagas                           |                                    |                   |                        |
| Pages                           |                                    |                   |                        |
| Page numbers can be added       |                                    | Suffix            |                        |
|                                 |                                    |                   |                        |
| to the 'Pages' section –        |                                    | Suffix field car  | n be used for adding   |
|                                 |                                    | nages – all pu    | nctuation is           |
| Single number: 23               |                                    |                   |                        |
|                                 |                                    | required.         |                        |
| Multiple numbers: 23-35         | Citation, 1 Reference              | Charles and       |                        |
|                                 |                                    | Single number     | rs: p. 23              |
|                                 |                                    |                   | hors: nn 61 66         |
|                                 |                                    |                   | uers: pp. 64-66        |
| All editing com                 | plete – click <b>'OK'</b>          |                   |                        |
| 1 5                             | r                                  |                   |                        |

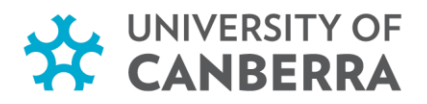

# Delete citation from document.

If a citation in a document is no longer required – it needs to be removed via the 'Edit Citations' option. This will carefully remove the field codes that link the citation & reference to the document & Endnote library. If a citation is just 'deleted' by using the 'delete' button on computer – the Endnote field coding may become corrupted & there maybe issues with the document & citations.

- 1. Highlight the citation in the document.
- 2. From the Endnote tab select "Edit & Manage Citations".
- 3. Edit & Manage Citations box opens with
  - a. highlighted citation showing.
- 4. Select the "Edit Reference" drop down arrow.
- 5. Select "Remove citation".
- 6. Select "Okay' at the bottom of edit box.
- 7. Citation will be safely removed from document.

If this was the only citation from these authors used in this document, the reference will also be automatically removed from the reference list. If this was not the only time this citation has been used in the document – the reference will stay, linked to the previous citation/s for these authors.

| EndNote 21 Edit & Manage Citatio | ns    |                   | ×                      |
|----------------------------------|-------|-------------------|------------------------|
| Citation                         | Count | Library           |                        |
| (Bice & Tang, 2022)              |       |                   |                        |
| 👚 🖶 Bice, 2022 #58               |       | Library_Prac_2024 | Edit Reference I       |
|                                  |       |                   | Edit Library Reference |
|                                  |       |                   | Find Reference Updates |
|                                  |       |                   | Remove Citation        |
|                                  |       |                   | Insert Citation        |
|                                  |       |                   | Update from My Library |
|                                  |       |                   |                        |

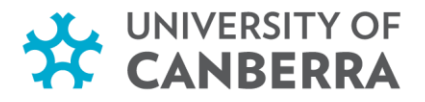

# Converting document to plain text

Once the document has been converted to Plain Text / Endnote Field codes removed – this document cannot be converted back. Ensure you have a copy of the document with Endnote Field codes – before converting it to Plain text.

- 1. Make a Backup copy of your document with the Endnote field codes.
- 2. From the Endnote tab select 'Convert Citations and Bibliography'
- 3. Select 'Convert to Plain Text'.
- 4. Reminder box pops up. Ensure you have a backup copy of your document with Endnote field codes. If you already have a backup copy with Endnote field codes click 'Continue'.
- 5. Document now is free from any Endnote field codes.
- 6. Save document now in Plain Text / no field codes.

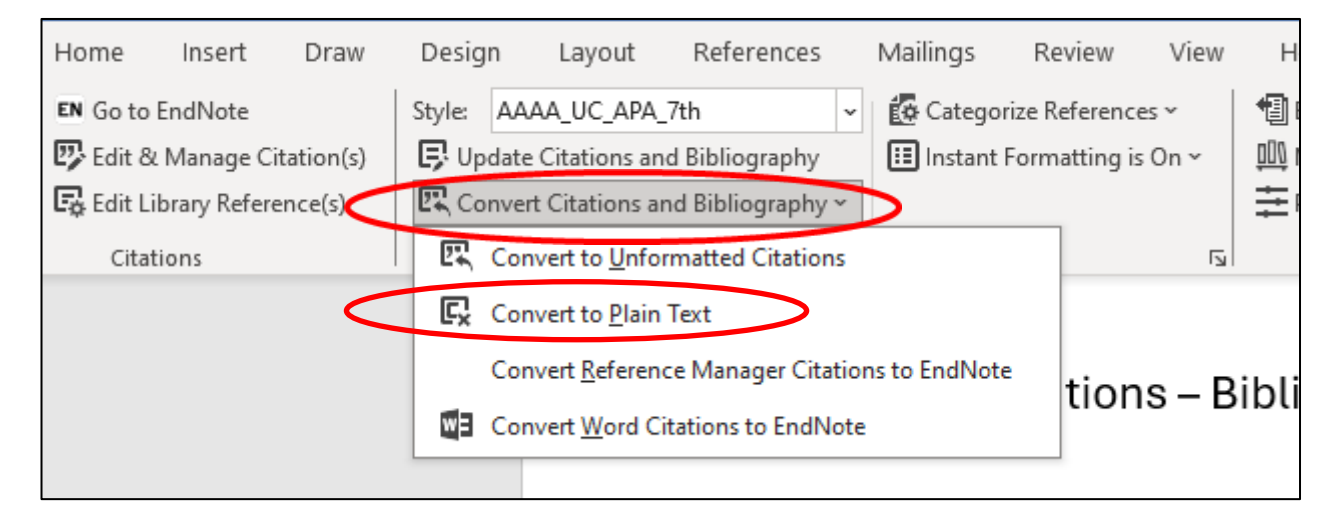

Only select 'Continue' if you have already made a backup copy of the document with Endnote Field codes.

| th EndNot     | e 21                                                                                                    | ×<br>×<br>ns       |
|---------------|----------------------------------------------------------------------------------------------------|--------------------|
| ict<br>s (a 🔺 | Would you like to save a backup copy before converting to plain text?<br>EndNote cannot automatically make a backup of a document that is stored on<br>OneDrive. If you have not made a backup copy, please cancel and do so before | the<br>arer<br>xia |
| les           | Continue Cancel                                                                                                    | ort                |

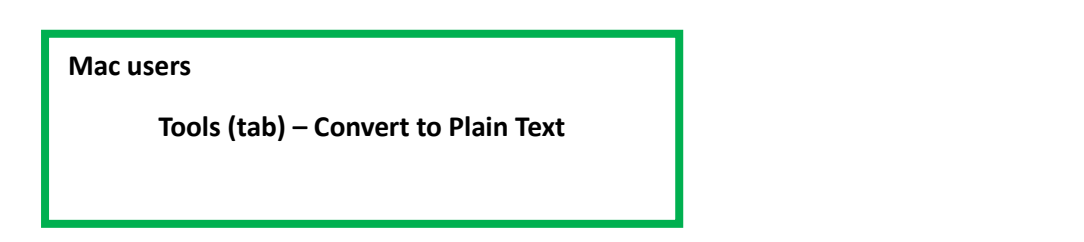

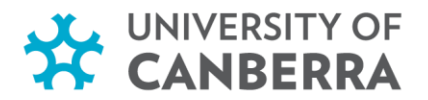

# **12. SYNCHRONISING AND SHARING ENDNOTE**

Syncing the Endnote Library

The sync button is located the Library menu

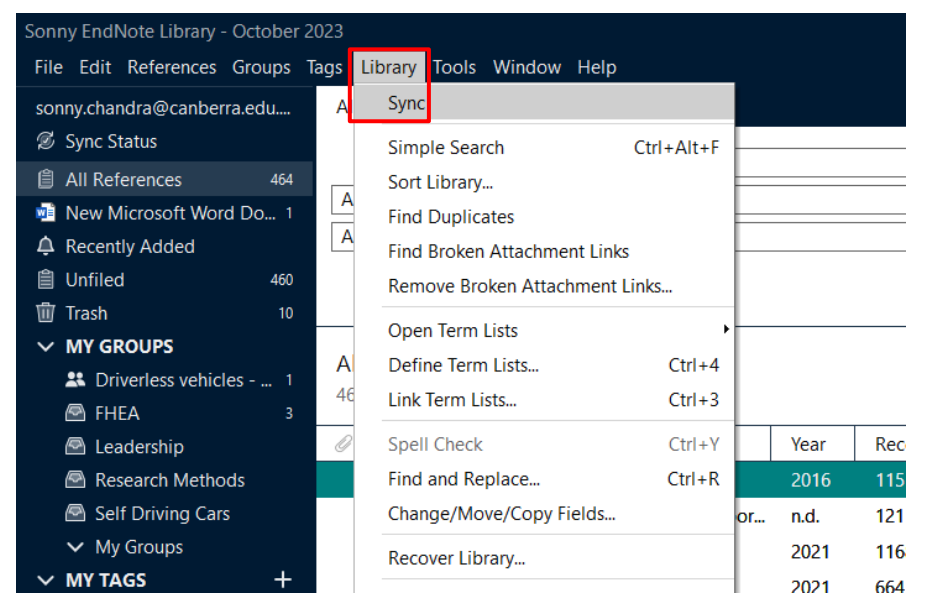

This is an ideal way to backup the EndNote Desktop with the EndNote Online.

#### Collaboration: using EndNote Desktop & EndNote Online

There are several options for sharing access to

- 1. EndNote desktop
- 2. EndNote online

Sharing EndNote desktop via Share Library

Share your desktop library with up to 100 other people using the Share Library function. All collaborators must be using the latest version of EndNote. Sharing the Desktop library also includes sharing the attachments. If sharing the Endnote Online library – only the references will be shared – not the attachments.

**Caution:** Your collaborators have full access to your library, and any changes made are permanent.

#### To establish this collaboration:

- 1. Sync your library
- 2. Click **File > Share**
- 3. In the Sharing dialogue box, enter the email addresses of your collaborators' accounts
- 4. Choose either Read & Write access or Read Only access
- 5. Click Invite
- 6. Click Close

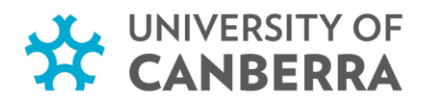

| Find People         Sharing with       Permission       Status         glenn.large@canberra.edu.au       Read & Write       Pending       Image: The status         kath.cobcroft@canberra.edu.au       Read Only       Pending       Image: The status         Invite More People       Enter email addresses separated by commas       Image: The status       Image: The status         Permission:       Read & Write       Image: The status       Image: The status       Image: The status         Add a message:       (optional)       Image: The status       Image: The status       Image: The status         Invite       Image: The status       Image: The status       Image: The status       Image: The status                                                                                                    | EN Sharing                                                                   |                                         |                              |        |  |  |  |
|----------------------------------------------------------------------------------------------------|------------------------------------------------------------------------------|-----------------------------------------|------------------------------|--------|--|--|--|
| Sharing with<br>glenn.large@canberra.edu.au<br>kath.cobcroft@canberra.edu.au<br>Read & Write<br>Read Only Pending<br>Pending<br>Pend | Find People                                                                  |                                         |                              |        |  |  |  |
| Invite More People<br>Enter email addresses separated by commas<br>murray.turner@canberra.edu.au<br>Permission: Read & Write<br>Add a message: (optional)<br>Invite                                                                                                    | Sharing with<br>glenn.large@canberra.edu.au<br>kath.cobcroft@canberra.edu.au | Permission<br>Read & Write<br>Read Only | Status<br>Pending<br>Pending | *<br>* |  |  |  |
| Invite More People<br>Enter email addresses separated by commas<br>murray.turner@canberra.edu.au<br>Permission: Read & Write<br>Add a message: (optional)<br>Invite                                                                                                    |                                                                              |                                         |                              |        |  |  |  |
| Enter email addresses separated by commas          murray.turner@canberra.edu.au         Permission:         Read & Write         Add a message: (optional)         Invite                                                                                                    | Invite More People                                                           |                                         |                              |        |  |  |  |
| murray.turner@canberra.edu.au                                                                                                    | Enter email addresses separated by con                                       | nmas                                    |                              |        |  |  |  |
| Permission: Read & Write<br>Add a message: (optional)<br>Invite                                                                                                    | murray.turner@canberra.edu.au                                                |                                         |                              |        |  |  |  |
| Add a message: (optional) Invite Close                                                                                                    | J Permission: Read & Write                                                   |                                         |                              |        |  |  |  |
| Invite                                                                                                    | Add a message: (optional)                                                    |                                         |                              |        |  |  |  |
| Invite                                                                                                    |                                                                              |                                         |                              |        |  |  |  |
| Close                                                                                                    | 1                                                                            |                                         |                              | Invite |  |  |  |
|                                                                                                    |                                                                              |                                         |                              | Close  |  |  |  |

#### Access a library shared with you.

- 1. Click Accept on the email sent from the library's owner
- 2. On EndNote, click File > Open shared library
- 3. Select the email address of owner of the shared library
- 4. Click **Open**

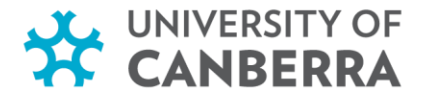

#### Sharing group using Endnote Online

\* Sharing an Endnote online library differs from sharing a desktop library. When sharing an Endnote Online library – only the references are shared – not the attachments.

- 1. Logon to your EndNote Online account
- 2. Click on Organize > Manage My Groups
- 3. Select New Group and name it
- 4. In My References select the citations you would like to add into the new group
- 5. In Add To Group click on the drop-down list and select your group
- 6. Your references are immediately added to the selected group

#### **Shared Library sample**

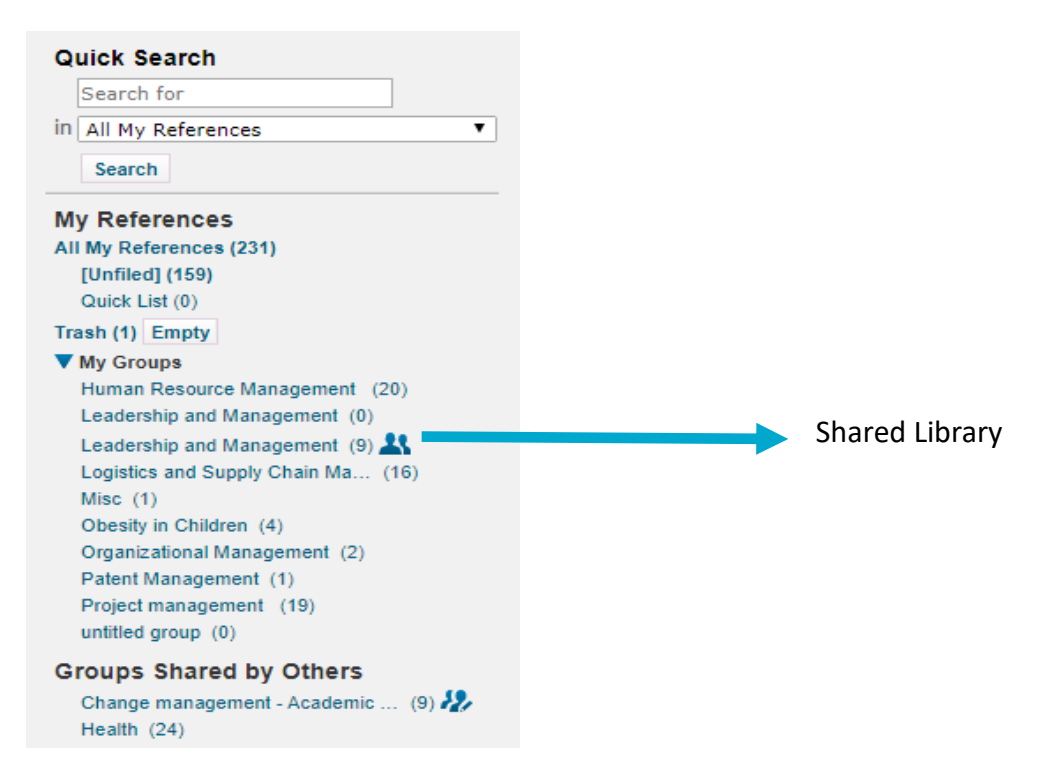

#### To share groups:

- 1. In EndNote Online, click on Organize and then on Manage My Groups
- 2. The Manage My Groups window opens and shows the groups you have created and their status.
- 3. In the **Share** column, tick the square box of the group you wish to share and choose **Manage Sharing**
- 4. Click on Start sharing this group.
- 5. The Add E-mail Addresses to window opens; add email addresses for those you wish to share your group with
- 6. Select the button to allow the person to Read Only or Read & Write
- 7. Click Apply

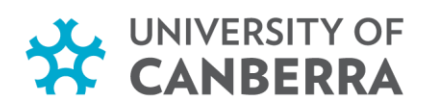

#### **13.** Additional assistance

| UC EndNote Library Guide      | Self help               |  |  |
|-------------------------------|-------------------------|--|--|
| Ask A Librarian & <u>FAQs</u> | Self help               |  |  |
| LinkedIn Learning             | Self help               |  |  |
| Book a research consultation  | One to one consultation |  |  |
| EndNote Website               | Technical support       |  |  |
| UC ITM Service Desk           | Technical support       |  |  |

\*\*\*

Version: October 2024

#### References

Clarivate. (2024). EndNote: EndNote 21. https://proquest.libguides.com/endnote